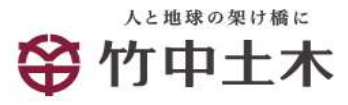

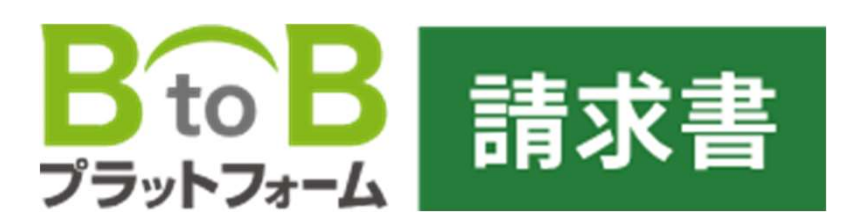

# 電子請求書業務 投入操作手順

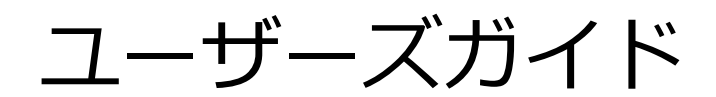

Ver2.2

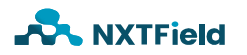

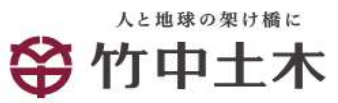

· · · 2

· · · 7

•••43

# 目次

#### B to Bプラットフォーム請求書の特徴と役割

| <b>B to Bプラットフォーム請求書を利用するための準備</b> | •••3    |
|------------------------------------|---------|
| 推奨環境                               | •••3    |
| <b>紙データをPDFデータに変換する方法</b>          | · · · 4 |
| 環境準備                               | · · · 4 |
| 海全機を利用する方法                         | · · · 5 |
| 後 G                                | •••5    |

WordやExcelをPDFデータに変換する方法

| 請求書をB to Bプラットフォーム請求書に投入 | • • • 8  |
|--------------------------|----------|
| ログインおよび接続設定              | •••8     |
| 投入する請求書の種類               | •••13    |
| 請求情報投入前の準備               | •••14    |
| 請求情報の書式選択                | •••15    |
| 請求情報投入方法(契約分)            | •••18    |
| 請求情報投入方法(契約以外の分)         | · · · 27 |
| 投入後の操作                   | · · · 35 |

| 発行予約中の発行中止     | • | • | • | 35 |
|----------------|---|---|---|----|
| 履歴から請求書を作成して発行 | • | • | • | 40 |

#### 困ったときは

| 利用の環境がわからない         | • | • | • | 43 |
|---------------------|---|---|---|----|
| 利用画面が出てこない          | • | • | • | 43 |
| ログインできない            | • | • | • | 43 |
| 添付するファイルの生成方法がわからない | • | • | • | 43 |
| コールセンタ連絡先           | • | • | • | 44 |

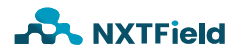

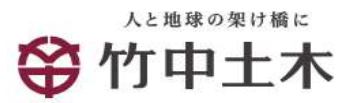

#### B to Bプラットフォーム請求書の特徴と役割

株式会社竹中土木に関連する皆様においてはこのサービスをご利用頂 くことにより費用請求に関する<u>"請求書作成""請求書の発行""請求書</u> <u>の郵送配送"</u>等の処理が不要となり、また2024.1より本格運用とされ る電子帳簿保存法にも対応できます

※電子帳簿保存法とは・・・帳簿や決算関係書類、取引先とやりとりした請求書・領収書などの書類を データで保存するためのルールを定めた法律です。納税者の書類保存の負担軽減を目的としています。

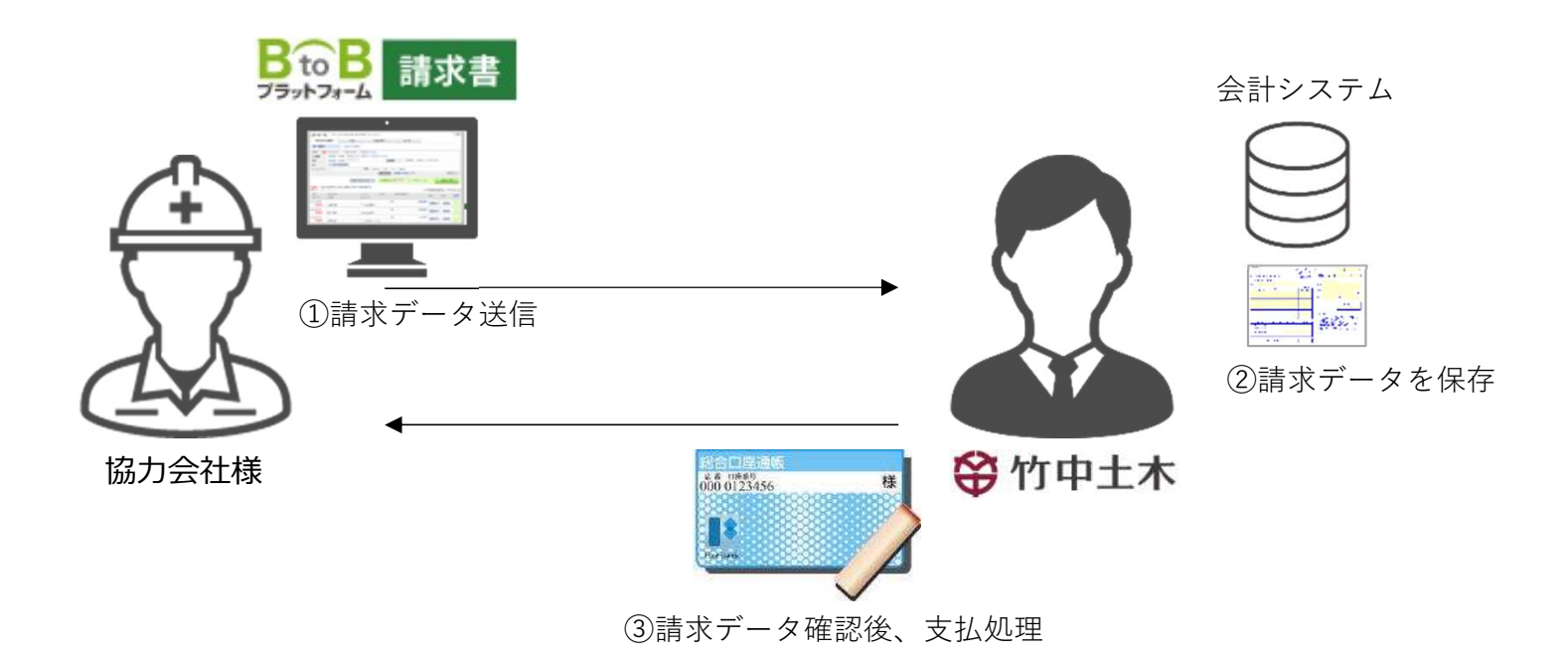

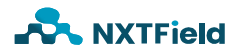

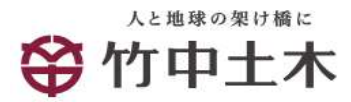

#### B to Bプラットフォーム請求書を利用するための準備

■推奨環境

インターネット回線

B プラットフォーム 通述 はインターネットに接続して利用するサービスとなりますので、事務所等の請求書業務を行う場所へインターネット接続環境が必須となります

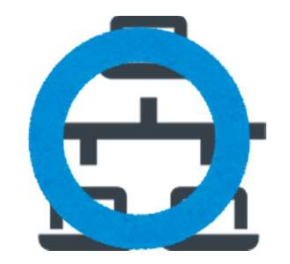

会社で利用しているインター ネット利用環境

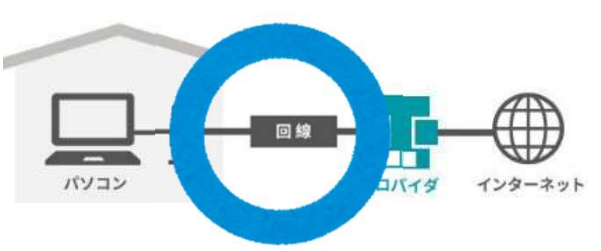

個人等で契約している インターネット利用環境

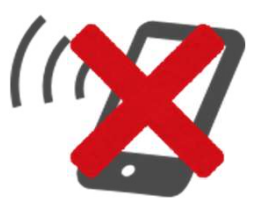

携帯電話回線のインター ネット利用環境

利用端末

B B プラットフォーム ■求書には請求情報を投入する必要があり 、またファイルを添付する作業なども発生する事からPC利用が必須 となります

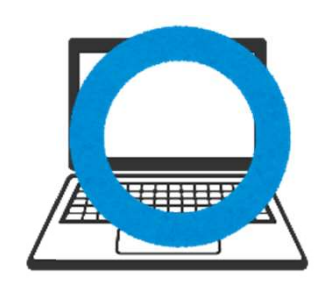

PC (ノート型)

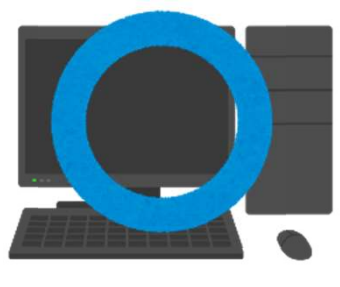

PC (デスクトップ型)

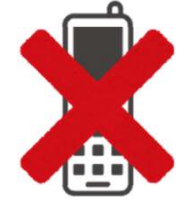

携帯電話 (旧世代型)

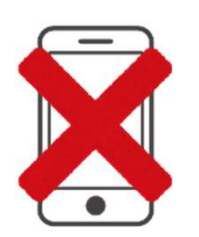

携帯電話 (スマートフォン型)

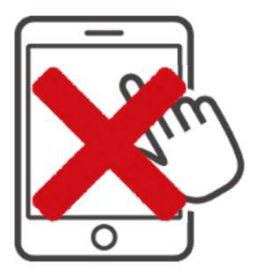

タブレット端末

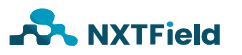

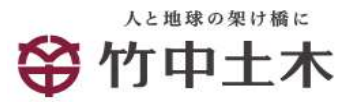

#### 紙データをPDFデータに変換する方法

■環境準備

BtoBプラットフォーム 「「」」 を添付する必要があるため、紙で請求データをお持ちの方は電子ファ イル(PFDファイル形式)に変換する必要があります。

変換方法は複数ございますが、一般的には

- ・複合機を使ったPDFデータ作成
- ・外部スキャナーを使ったPDFデータ作成

となっています

汎用の手順を以下に示しますが、<u>手順詳細は複合機や外部スキャナー</u> メーカーの取扱説明書を参照の上で作業を進めてください

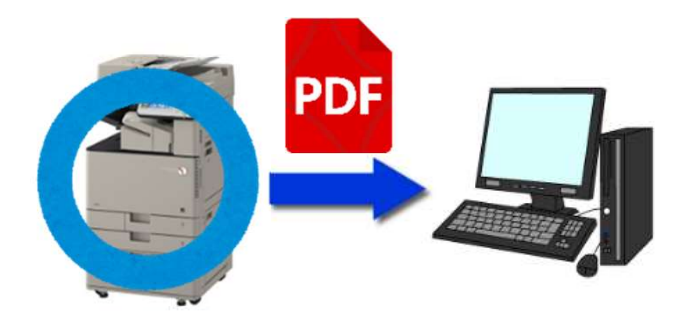

会社で利用している複合機で紙を PDFファイル変換

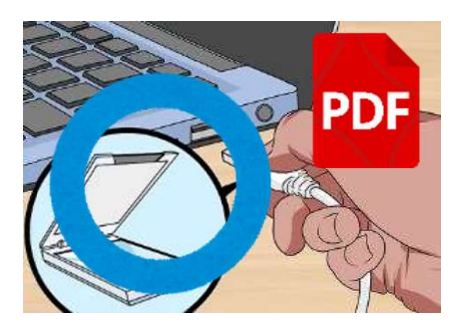

PCに直接スキャナーを接続して紙を PDFファイル変換

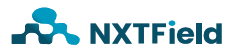

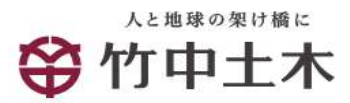

#### 紙データをPDFデータに変換する方法

■複合機を利用する方法(一般例)

一般的な操作手順となりますので、詳細は複合機メーカーや社内のOA機器 担当等へご確認ください

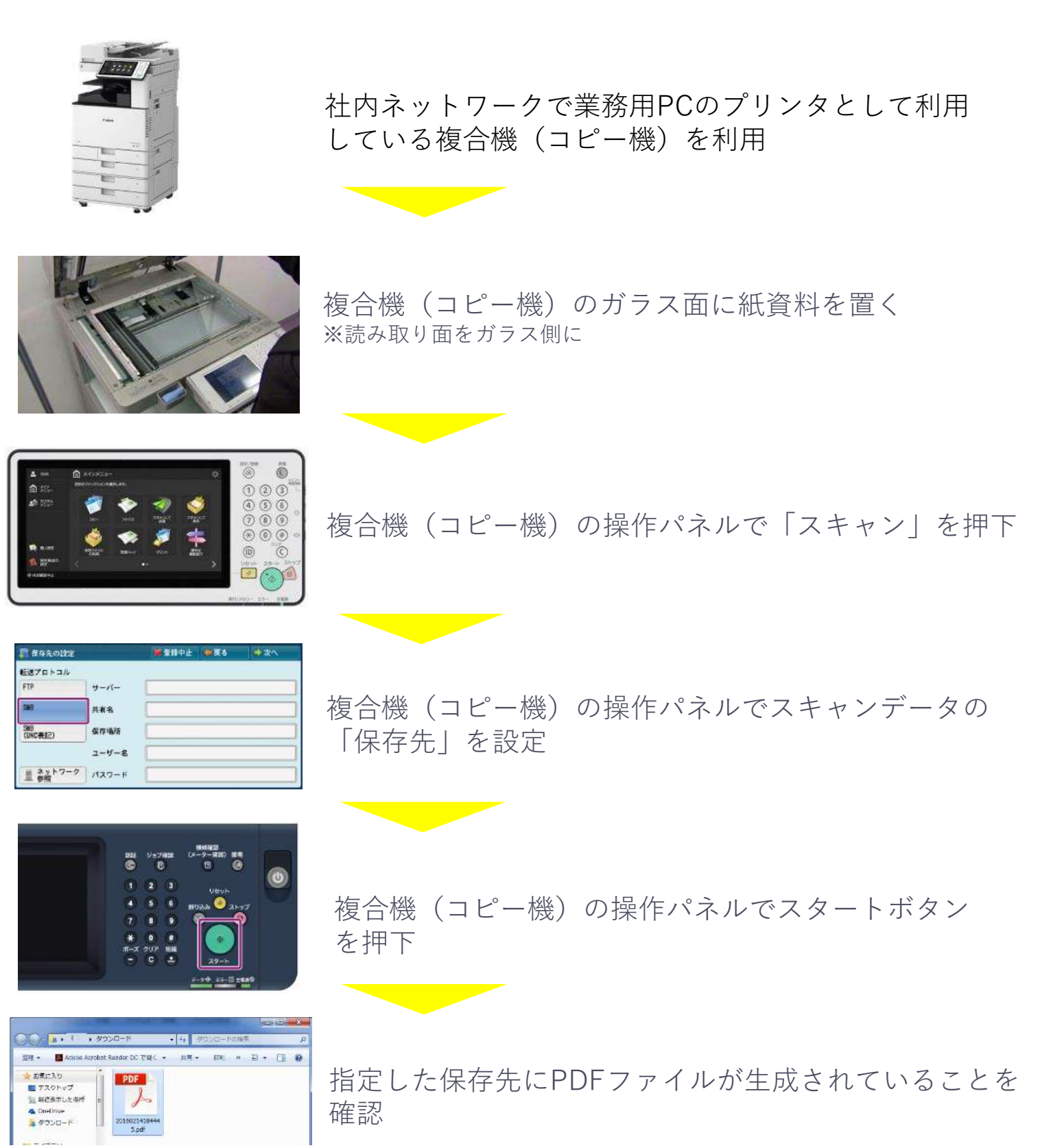

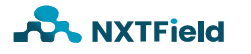

#### 紙データをPDFデータに変換する方法

■外部スキャナーを利用する方法(一般例)

一般的な操作手順となりますので、詳細はスキャナーメーカーや社内のOA 機器担当等へご確認ください

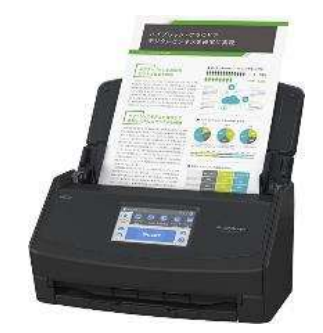

| MP Navgator E                               | NUMITABLELます。               |             |
|---------------------------------------------|-----------------------------|-------------|
| 82.6/10                                     | wres                        | 14          |
| 「戦速時に入りい」商作れ正確で                             | F6410 (#)R                  | TANKENUT    |
| аарадайн (үнжээх)<br>Сацинаанхээстсанонираа | unsyMP Neviewar EK          | 金融())。      |
| 「時ファイルの保存先                                  |                             |             |
| CHURREN ISSEECANON And                      | Data¥Rooming#ConorWMP Navie | * •#(B)     |
| 記載するアプリケーション(人)                             |                             |             |
| 写典印刷                                        | Ency-PhotoPrint EX          |             |
| アルバム印刷                                      | Easy-PhotoPrint EX          |             |
| CD-PENIN                                    | 605A009(1-9F792)            | f for Canon |
| 文書をテキストに変更                                  | 15%                         | HTTO-       |
| E3~(10201)                                  | なしい学校でつきない                  |             |
| REF-2+CAMM                                  | Adobs Reader 3.4            |             |

外部スキャナーをPCに接続し、読み取り面に注意し 紙をセット

スキャナーの基本設定画面※でデータの保存先を設定 ※PCに事前にアプリケーションインストール必要

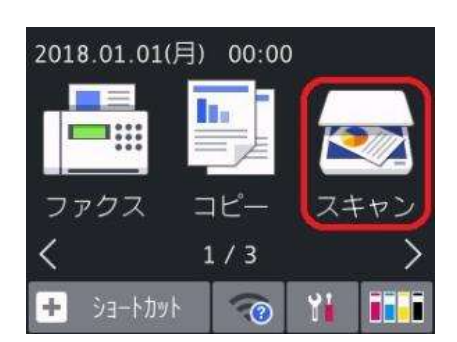

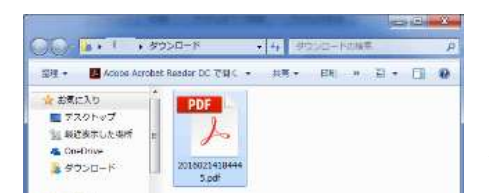

スキャナーの操作パネルで「スキャン」を押下

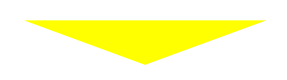

指定した保存先にPDFファイルが生成されていることを 確認

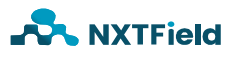

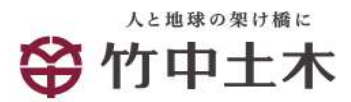

#### ■WordやExcelをPDFデータに変換する方法(一般例)

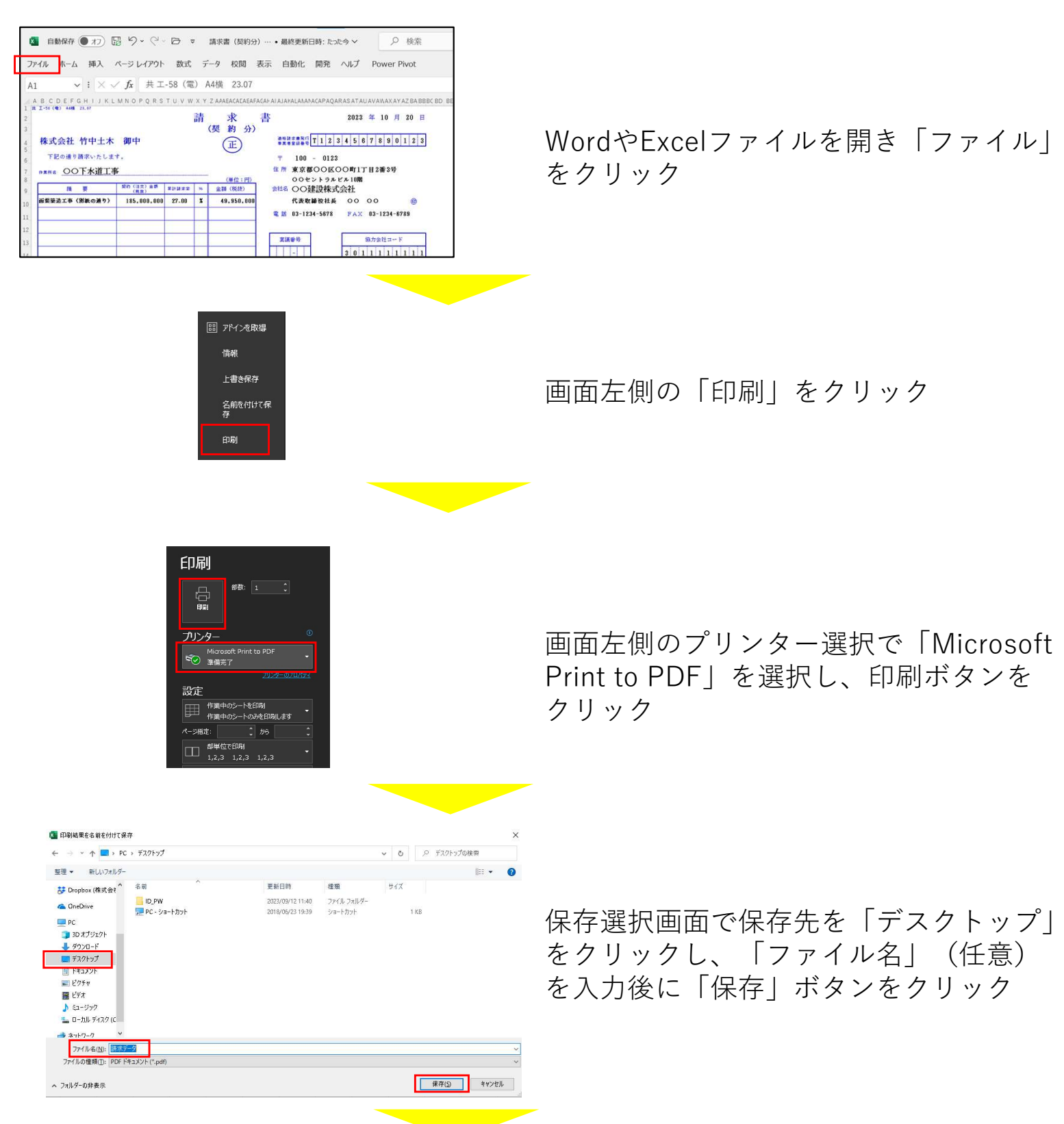

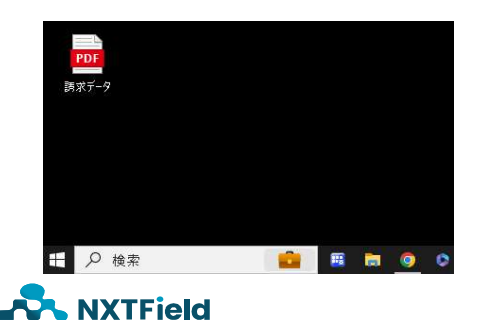

デスクトップ上にPDFファイルが生成 されていることを確認

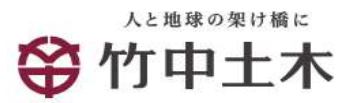

■ログインおよび接続設定

竹中土木からの「請求書の電子化についてのご案内」メールを確認

| ▶️BtoBプラットフォーム 請求書                                                       |          |
|--------------------------------------------------------------------------|----------|
| 株式会社ネクストフィールド ネクストフィールド様 様へ                                              |          |
| 株式会社【お客様テスト用】竹中土木<br>試験 太郎 様より                                           |          |
|                                                                          |          |
| いつもお世話になっております。                                                          |          |
| この度、弊社では環境へ配慮した企業活動の一環として、全ての請求書<br>を<br>電子化し、ペーパーレス化を推進させていただくこととなりました。 |          |
| つきましては、弊社からの請求書は今後、電子請求書にて受取っていた<br>だけますよう<br>ご協力をお願い申し上げます。             |          |
| ご利用は無料です。下記のご利用 ①ご利用の手続                                                  | きはこちらを押て |
| ご利用の手続きはこちら (無料)                                                         |          |

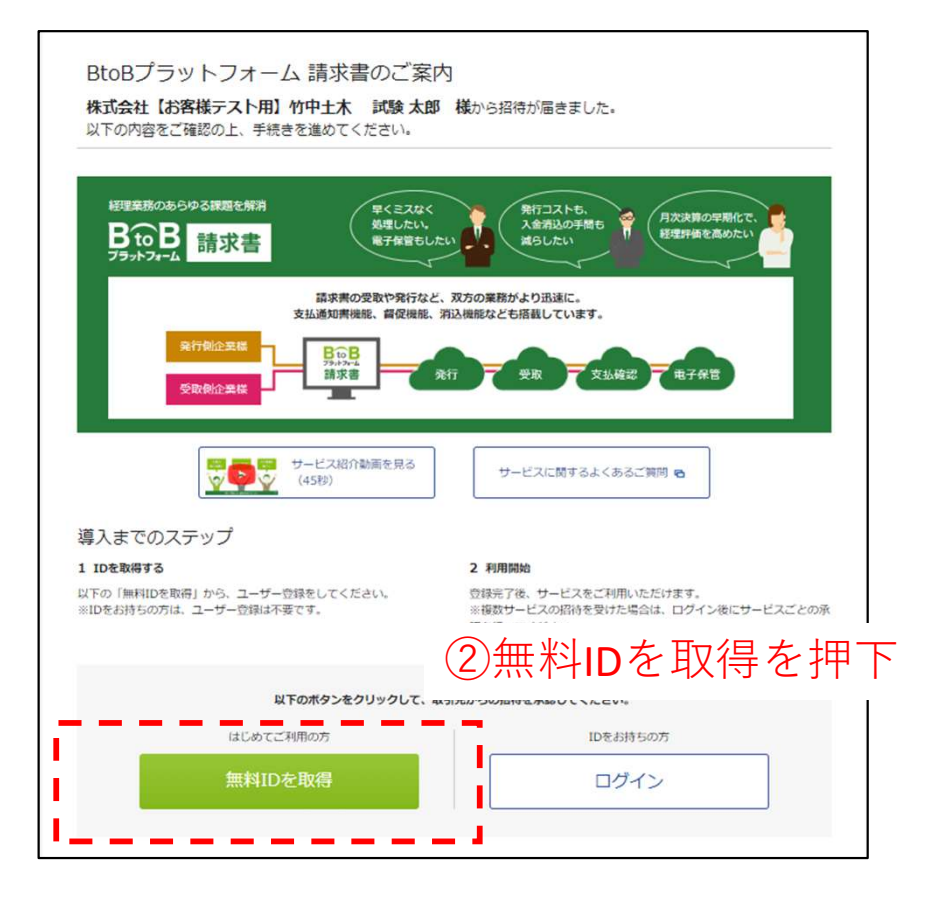

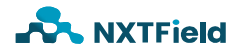

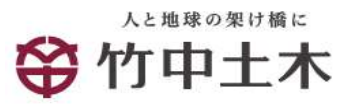

■ログインおよび接続設定

| <b>B ໋ ໋ B プ ラットフ</b> ォ | - <b>Ь</b>                                                                                                    |                           |
|-------------------------|----------------------------------------------------------------------------------------------------|---------------------------|
| ユーザー登録                  | 各項目を入力して「あなたの情報入力へ」をクリックして下さい。                                                                                                    | ▼戻る                       |
| 1 会社情報入力 >              | 2 あなたの情報入力 > 3 確認画面 > 4 完了                                                                                                    |                           |
|                         |                                                                                                    | ▶ あなたの情報入力へ               |
| 本社情報企業情報。               | (1)こでも変更可能です。 ①法人番号を記入                                                                                                    |                           |
| 法人番号                    | <u></u> - <sup>-</sup> 2)課税もしくは免税                                                                                                    | 事業者を選択                    |
| 事業者区分                   | <b>1999</b> ● 課税事業者   ○ ② 事業者啓録番号を                                                                                                    |                           |
| 事業者登録番号 [?]             | □□□□□□□□□□□□□□□□□□□□□□□□□□□□□□□□□□□□□                                                                                                    |                           |
| 会社名                     | 株式会社       有限会社       合名会社       合資会社       合同会社       その他法人格・個人事業主         ●社名の前       ○社名の後         株式会社       ネクストフィールド          法人格は入力せず、社名のみを入力してください。 | ▼<br>■<br>■<br>■<br>④会社情報 |
| 会社名(力ナ)                 | パクストフィールド        法人格は入力せず、社名のみを入力してください。                                                                                                    | を入力                       |
| 郵便番号                    | <ul> <li>150-0002</li> <li> 郵便番号を入力すると住所欄が自動的に反映されます。</li> </ul>                                                                                            | 1                         |
| 住所                      | 東京都          洪谷区洪谷2丁目12-4          ネクストサイト渋谷ビル4階                                                                                                    |                           |
| 代表TEL                   | <ul> <li>03-6434-1502</li> <li>ハイフンを含めて入力してください。</li> </ul>                                                                                                 | !                         |
|                         |                                                                                                    | ▶ あなたの情報入力へ               |

⑤あなたの情報入力へを押下

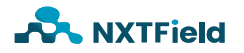

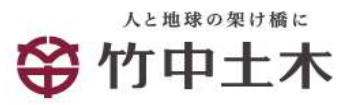

■ログインおよび接続設定

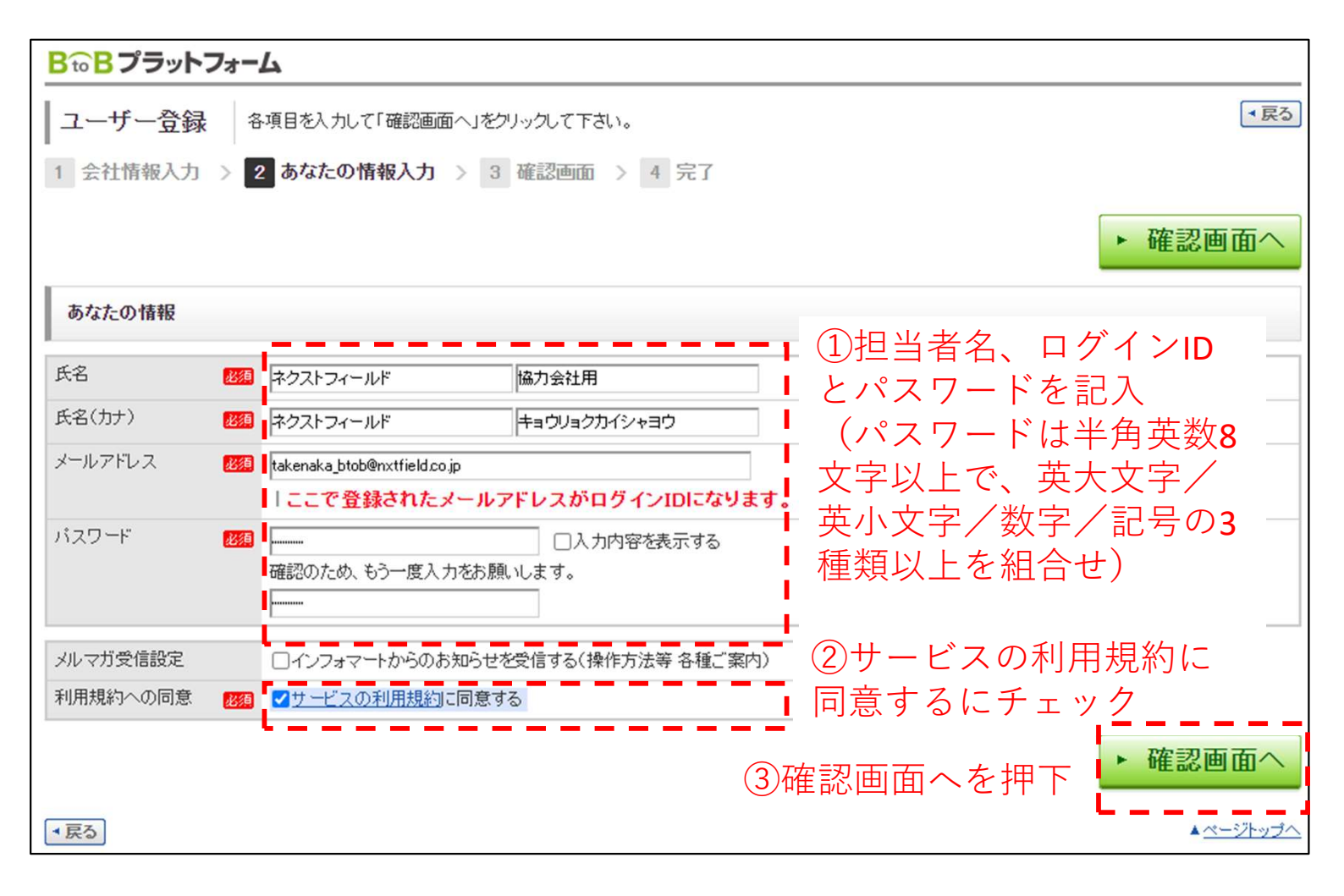

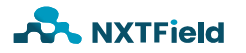

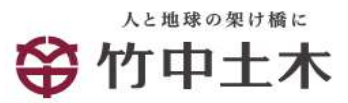

#### ■ログインおよび接続設定

| ユーザー登録 内容を確認のうえ、「登録する」をクリックして下さい。 |                                                                |       |                 |      |  |  |  |  |
|-----------------------------------|----------------------------------------------------------------|-------|-----------------|------|--|--|--|--|
| 1 会社情報入力 > 2                      | あなたの情報入力 > 3 確認画面 > 4 完了                                       |       |                 |      |  |  |  |  |
|                                   |                                                                |       | •               | 登録する |  |  |  |  |
| 本社情報                              |                                                                |       |                 |      |  |  |  |  |
| 法人番号                              | 7011001146717                                                  |       |                 |      |  |  |  |  |
| 事業者区分                             | 課税事業者                                                          |       |                 |      |  |  |  |  |
| 事業者登録番号                           | T7011001146717                                                 |       |                 |      |  |  |  |  |
| 会社名                               | 株式会社ネクストフィールド                                                  |       |                 |      |  |  |  |  |
| 会社名(力ナ)                           | ネクストフィールド                                                      |       |                 |      |  |  |  |  |
| 郵便番号                              | 150-0002                                                       |       |                 |      |  |  |  |  |
| 住所                                | 東京都渋谷区渋谷2丁目12-4 ネクストサイト渋谷ビル4階                                  |       |                 |      |  |  |  |  |
| 代表TEL                             | 03-6434-1502                                                   |       |                 |      |  |  |  |  |
| あなたの情報                            |                                                                |       |                 |      |  |  |  |  |
| 氏名                                | ネクストフィールド 協力会社用                                                |       |                 |      |  |  |  |  |
| 氏名(カナ)                            | ネクストフィールド キョウリョクカイシャヨウ                                         |       |                 |      |  |  |  |  |
| メールアドレス (ログインID)                  | takenaka_btob@nxtfield.co.jp<br>  ここで登録されたメールアドレスがログインIDになります。 |       |                 |      |  |  |  |  |
| バスワード                             | ••••••                                                         | ∞/⊐_+ | <i>7 +</i> ∔⊞ ┯ | _    |  |  |  |  |
| メルマガ受信設定                          | 受信しない                                                          | 豆球す   | るを押下            | ·    |  |  |  |  |
| 利用相約への同音                          | 同音する                                                           |       |                 |      |  |  |  |  |

#### 以上で登録完了です。

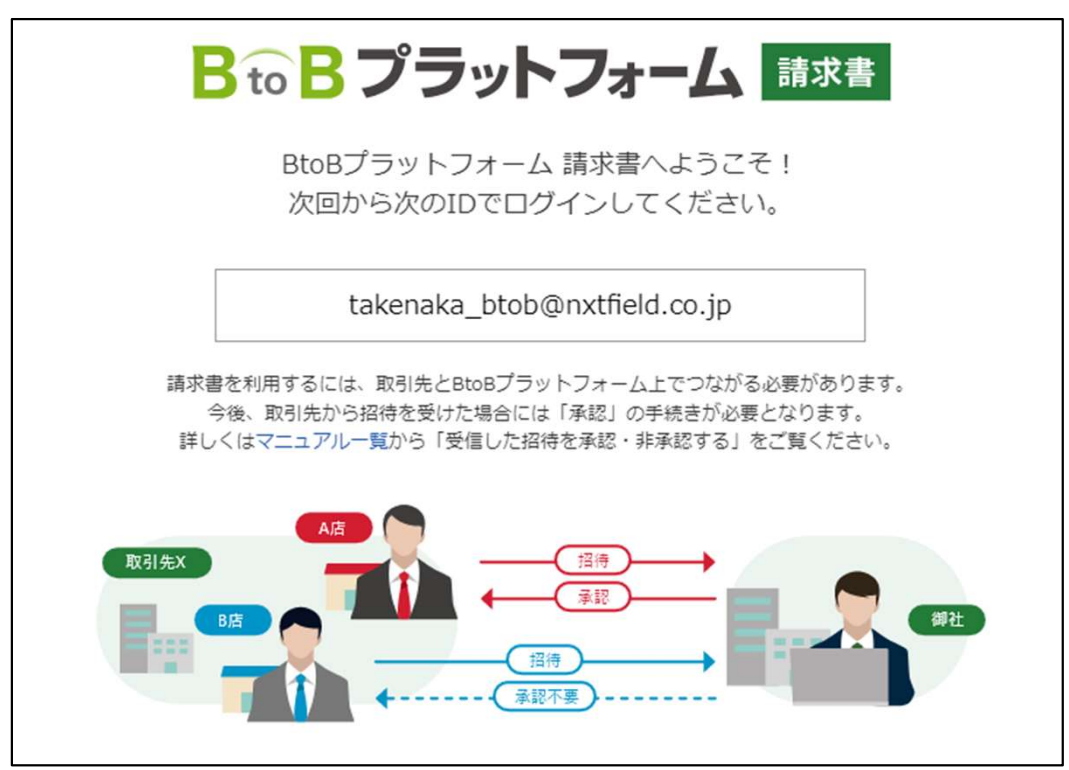

※登録後のログインID変更/社員追加/担当者変更については、B to Bプラットフォームログイン後、 [お問い合わせ]メニューから手順の確認が可能です。<u>https://www.infomart.co.jp/guide/function\_f.asp</u>

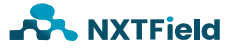

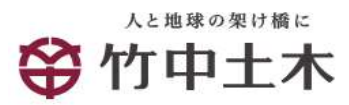

#### ■ログインおよび接続設定 ③ Dグイン BtoBブラットフォームのイン□ × │ ● 契約・請求関係書類 | 株式会社 † × ⑤ 新しいタブ 53 https://www.infomart.co.jp/scripts/logon.asp Q @ ☆ Z ★ 🛓 🛛 ÷ 11 ①「BtoBプラットフォーム 請求書 登録完了のご案内」メールの アドレスを記入(もしくはgoogle等の検索エンジンで "BtoBプラットフォーム ログイン"と検索) ②パソコンのEnterキーを押下 1 . Q Google で検索または URL を入力 0 \* R e 192 KING OF TIM ... ホーム freee dashboard SuperMeetin.. + 18 IE. s. レポートメニ... ログイン 株式会社ネク... ショートカッ... / Chromeをカスタマイズ へ <× あ \_\_\_\_\_ ₽ ここに入力して検索 Ê 💓 33°С -③ ログイン | BtoBプラットフォームのインン × 奥 契約・請求関係書類 | 株式会社 ↑ × + • Q 🖻 👌 Z 🇯 🛓 🛛 BtoBブラットフォーム ③11ページで登録した ログインIDとパスワードを記入 ログインID 😨 wi-usertest-7944469@infosys3.sakura.ne.jp インボイス制度の対応に向けて パスワード 🕄 事業者番号の ..... ご登録をお願いします! □ 30日間ログイン状態を保持 ④ログインを押下 システムへの登録は3分で完了します。 仮ID・仮パスワードをお持ちの方はこちらから本登録 操作方法はパナーをクリックすることで ご確認いただくことが可能です。 セキュリティ向上のため、この画面に背景を設定できます。 台票充設定 ※クリック後の画面で、「ログイン」を 実行すると紹介ページに遷移します。 ログインできない パスワードを電道えてログインできなくなった ショートカットアイコンからログインできない ご利用環境に合わせた各種設定、確認方法 襘 33℃ ヘ <× あ 15:37 2023/08/28 日 P ここに入力して検索 **W** 47 T -0

※対応ブラウザはWindowsの場合、Microsoft Edge、Mozilla Firefox、Google Chromeとなります。 詳細は動作環境ページをご確認ください。<u>https://www.infomart.co.jp/guide/function\_f.asp</u>

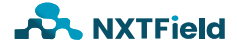

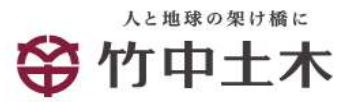

#### ■投入する請求書の種類

| 共 王-58(電) A4横 23.07                                                                                       | ⇒±        | _15.        | <b></b>                                           |
|----------------------------------------------------------------------------------------------------|-----------|-------------|---------------------------------------------------|
|                                                                                                    | 詞         | 来           | 書 2023年10月20日                                     |
|                                                                                                    |           | (契約分)       |                                                   |
| 株式会社 竹中土木 御中                                                                                              |           | Œ           | 適格請求書発行<br>事業者登録番号<br>【】】】2】3】4】5】6】7】8】9】0】1】2】3 |
| 下記の通り請求いたします。                                                                                             |           | $\bigcirc$  | <b>〒</b> 100 - 0123                               |
| ##### ○○下水道丁事                                                                                             |           |             | 住所東京都〇〇区〇〇町1丁目2番3号                                |
|                                                                                                    |           | (単位:円)      | 〇〇セントラルビル10階                                      |
| 摘 要 契約 (注文) 金額 累計調                                                                                        | F求率 %     | 金額(税抜)      | 会社名 〇〇建設株式会社                                      |
| 画渠築造工事(別紙の通り) 185,000,000 27.                                                                             | .00 %     | 49,950,000  | 代表取締役社長 〇〇 〇〇 🗐                                   |
|                                                                                                    |           |             | 電話 03-1234-5678 FAX 03-1234-6789                  |
|                                                                                                    |           |             |                                                   |
|                                                                                                    |           |             | 市送来三 初日からしょうや                                     |
|                                                                                                    |           |             | · · · · · · · · · · · · · · · · · · ·             |
|                                                                                                    |           |             | 3 0 1 1 1 1 1 1 1                                 |
|                                                                                                    | 計(税抜)     | 49,950,000  |                                                   |
| <b>消费税</b> :                                                                                              | ≊( 10 %)  | 4,995,000   |                                                   |
|                                                                                                    | 合計 (税込)   | 54,945,000  |                                                   |
| <b>商日 新祝会額 新</b> 井                                                                                        | 七 余 額     | 波 弗 珩 稍     |                                                   |
| 型約余額 203,500,000 18                                                                                       | 5.000.000 | 18.500.000  |                                                   |
| 田田 200,000,000 10     田田 200,000,000 10     田田 200,000,000 10     田田 200,000,000 10     田田 200,000,000 10 | 9,950,000 | 4,995,000   | 総務部 工事部 作業所                                       |
| 前向浓缩即频(R) 36.630.000 3                                                                                    | 3,300,000 | 3, 330, 000 | and the MP 11-2007/1                              |
| 今回請求金額 18-315-000 1                                                                                       | 6,650,000 | 1,665,000   |                                                   |
| (A) - (B)                                                                                                 | 0,000,000 | .,000,000   |                                                   |
| 請求金額(税込)                                                                                                  |           | ¥18,315,000 | 工事 整理<br>略称 番号                                    |

# 請求書 (契約分)

| 共 王-59(電) A4横 23.07        |              |            |       |              |                                                       |   |
|----------------------------|--------------|------------|-------|--------------|-------------------------------------------------------|---|
|                            |              |            | 請     | 求書           | 2023 年 10 月 20                                        | E |
|                            |              |            | (契    | (約以外の分)      | 適格請求書発行<br>事業者容認書是 T 1 2 3 4 5 6 7 8 9 0 1 2          | 3 |
| 株式会社 竹中十木                  | 御中           |            |       | $\bigcirc$   | ₹ 200 - 0345                                          |   |
|                            | hala I       |            |       | (正)          | 住所 補奈[[[県〇〇市〇〇区〇〇町1-2-3                               |   |
| 下記の通り請求いたします。              |              |            |       | $\bigcirc$   | 00F11B                                                |   |
|                            | 反丁重          |            |       |              | 会社名 ○○商事株式会社○○支店                                      |   |
|                            | · E 7        |            |       | ( ))( //     | 支店長 00 00 圖                                           |   |
| 日付 摘 要                     | 税率 単位        | 数量         | 単 価   | (単位:円)<br>金額 | 電話 045-123-5678 FAX 045-123-6789                      |   |
| 10 20 9月分軽油代(別紙明細書の 通知)    | 10% 式        | 1.00       |       | 716,197      |                                                       |   |
| 10 20 9日公認過211015 ( // ) 2 |              | 1 00       |       | 916 079      | · 微达银行 U43-1Z3-3678 _ 銀行 U43-1Z3-6789 文店<br>預金 1:普通 1 |   |
|                            | Fact DL JL   | 1.00       |       | 210,373      | 種刻 2:当座 1 70がナマルマルショウジ(カ                              |   |
| 10 20 熱中症対策飲料代( // )       | 轻8% 式        | 1.00       |       | 5,000        | □ 座 番号 1234567 3 a 0 O 商 事 株式 会社                      | _ |
|                            |              |            |       |              | 協力会社 3 0 1 1 1 2 3 4 5                                | 6 |
|                            |              |            |       |              | 要素 - 工種 原 価 消費税額                                      |   |
|                            |              |            | (税抜)  | 938,170      |                                                       | 1 |
|                            |              |            |       |              |                                                       |   |
| 法 FF 4光 立2                 | 心 <b>然</b> 百 | 钙性合物       |       | 波曲 招 栖       |                                                       | - |
| 题用优华 优达                    | ± 69         | 1元 1次 五 69 |       | 引貢 九 公平      |                                                       | - |
| 10%                        | 787,816      | 710        | 5,197 | 71,619       |                                                       | _ |
| 軽減 8%                      | 5,400        | 5          | 5,000 | 400          |                                                       |   |
| 不課税                        | 216,973      | 216        | 6,973 | 0            | 総務部 工事部 作業所                                           |   |
| 0%(立替金他)                   | 0            |            | 0     | 0            |                                                       |   |
| it 1,                      | 010,189      | 938        | 3,170 | 72,019       |                                                       |   |
|                            |              | -          |       |              |                                                       | - |
| 諸求金額                       | (税认)         |            |       | ¥1,010,189   | エー     単                                              |   |
|                            |              |            |       | 11,010,100   |                                                       |   |

#### 請求書(契約以外の分)

※竹中土木の協力会社の皆様へ(契約・請求関連書類)ページからダウンロード可能です。 <u>https://www.takenaka-doboku.co.jp/partner/contract\_documents/</u>

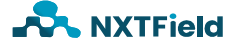

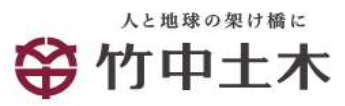

2023 Ф 10 H 20 П (492 Ф 10.008

N # N

#### 請求書をB to Bプラットフォーム請求書に投入

■請求情報投入前の準備

・請求書(契約分)の場合

| I-58 (4) A44 23.07 |                  |            | 金本    | + +                 |             |                                        | 2022           | dr 10 | E 20    |     |
|--------------------|------------------|------------|-------|---------------------|-------------|----------------------------------------|----------------|-------|---------|-----|
| 株式会社 竹中土才          | 木 御中             |            | 同     | 水 音<br>(契 約 分)<br>正 | 通格[]<br>事業者 | ************************************** | 4 5 6          | 7 8   | 0 1     | 2 3 |
| 下記の通り請求いたしま        | +,               |            |       |                     | Ŧ           | 100 - 0123                             |                |       |         |     |
| #素₩◎ 〇〇下水道工        | 事                |            |       | ( 100 / 24 - 100 )  | 住所          | 東京都〇〇区〇〇                               | )町1丁目          | 12番3号 | 0       |     |
| 朣 要                | 関約(注文)金額<br>(税数) | 果计建术家      | N     | (単位:円)<br>金額(税抜)    | 会社名         | 00建設株式                                 | 会社             |       |         |     |
| 面渠鏡造工事(別紙の通り)      | 185,000,000      | 27.00      | *     | 49,950,000          |             | 代表取締役社長                                | 00             | 00    | 1       | ۲   |
|                    | - 0              | 1          |       |                     | 電話          | 03-1234-5678                           | FAX            | 03-12 | 34-6789 |     |
|                    |                  |            |       |                     |             |                                        |                |       |         |     |
|                    |                  |            |       |                     | 文語          | 播号                                     | 1              | 協力会社  | コード     | _   |
| Ϋ́.                |                  | ;          |       |                     |             | -                                      | 3 0 1          | 1 1   | 1 1     | 1 1 |
|                    |                  | 11 (       | 耗数)   | 49,950,000          |             |                                        |                |       |         |     |
|                    |                  | ingen al ( | 0 10  | 4,995,000           |             |                                        |                |       |         |     |
|                    |                  | elt (      | (近3)  | 54,945,000          |             |                                        |                |       |         |     |
| 項目                 | 税达金额             | 税报金日       | A.    | 清费税额                |             |                                        |                |       |         |     |
| 契約金額               | 203,500,000      | 185,00     | 0,000 | 18,500,000          |             |                                        |                |       |         |     |
| 累計請求額(A)           | 54,945,000       | 49,95      | 3,000 | 4,995,000           | 8           | 1276年                                  | <b>\$</b> \$\$ | 1.    | 作業所     |     |
| 前回迄镇收额(B)          | 36,630,000       | 33,30      | 0,000 | 3,330,000           |             |                                        |                |       |         |     |
| 今日は末金時<br>(A)-(8)  | 18,315,000       | 16,65      | 0,000 | 1,665,000           |             |                                        |                |       |         |     |
|                    |                  |            | _     | 1                   | 工事          | 1                                      |                | 整理    |         |     |

請求書 (契約分)

NXTField

)下水道画頭筆造工事 (純活要) 1.直發工事業 立动等进工 18, 423, 6 0.20 0.10 0.3 5, 527, 0 4.974.372 **高**神注入工 2, 170, 59 0.28 0.10 0.30 651, 160 596-035 泥水推進工 86, 975, 89 1,0 0,28 0, 10 0.30 26, 092, 740 23, 493, 466 マンホール設置コ ÷ 1, 968, 00 0.20 0.10 0.30 587, 40 528, 660 式式 立抗撤去工 1.0 3, 304, 50 0.29 0.10 0.30 991, 350 892, 215 付带工 558,60 0.10 167, 58 150, 822 直接上市費 計 113, 391, 00 34, 017, 300 30, 615, 570 . 周禄工事費 未通你投費 1.0 11, 210, 00 0.20 0.10 0.30 3, 363, 000 3, 026, 700 安全管理費·管繕費他 16, 828, 00 0.28 0.10 0.30 5, 048, 400 4, 543, 560 理場管理費 34, 934, 00 0.28 0,10 0.30 10, 480, 200 9, 432, 180 æ 1.0 期後工事業 計 62, 972, 0 18, 891, 60 17, 002, 440 工事间值 計 176, 363, 00 52, 908, 900 47, 618, 010 一般管理費 8, 637, 00 2, 331, 990 0.10 2, 591, 100 工事価格(税抜) 計 185, 000, 00 55, 500, 000 49, 960, 000 间景税额 18, 500, 00 5, 550, 000 4,995,000

40) (62

\* #

8.6 · 2.8

請求書(契約分)の請求内訳 (出来形および納入高明細書)

PDFファイルに変換(4~7ページ参照)※押印は不要です。

| ・請求書(契約以外の分)の場合                                                                                                    |                         |
|----------------------------------------------------------------------------------------------------|-------------------------|
| 1 1-39 (金) 448 21.07       請求書       2023 年 10 月 20 日         株式会社 竹中土木 御中       (契約以外のか)         下尼の通り算れいたします。       (契約以外のか)         ************************************ |                         |
| 請求書(契約以外の分)                                                                                                    | 습관                      |
|                                                                                                    | 請求書(契約以外の分)<br>の請求内訳・明細 |
| PDFファイルに変換(4~7ペーシ                                                                                                    | を照)※押印は不要です。            |

14

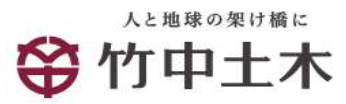

#### ■請求情報の書式選択

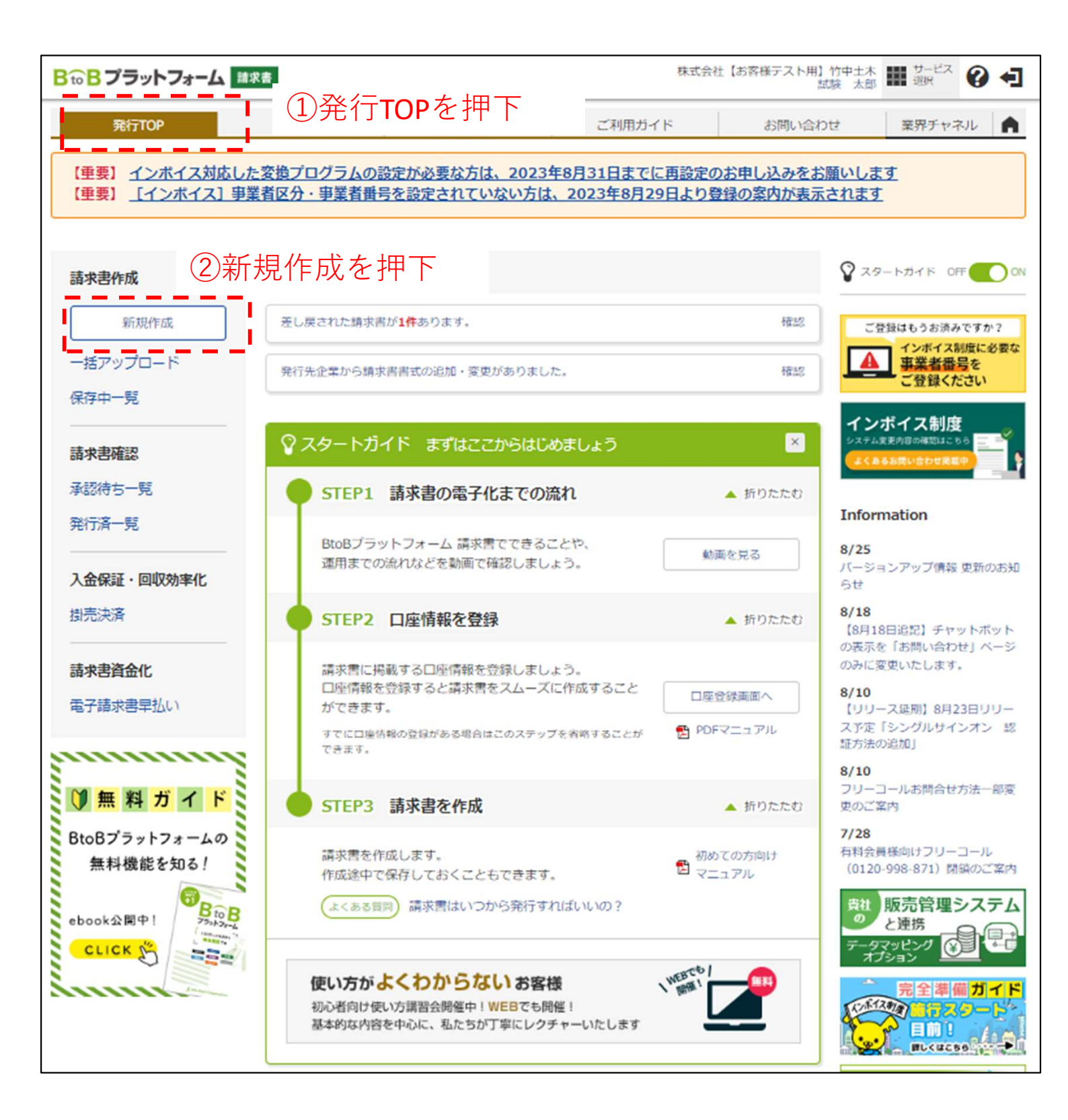

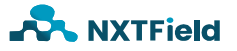

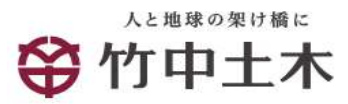

■請求情報の書式選択

| 取行の         取付・物付         ご利用した         ご利用した         ご利用した         ご利用した         ご利用した         ご用した         ご ご用した         ご用した                                                                                                    | 株式会社【お客様テスト用】竹中上木<br>試練 太郎 課 来訳 🚱 📢                                                                 | ラットフォーム 戦求者                                                                                                    |
|----------------------------------------------------------------------------------------------------|----------------------------------------------------------------------------------------------------|----------------------------------------------------------------------------------------------------|
| Avanual Note: Note: Not          | 設定・発録 ご利用ルイド お問い合わせ 業界チャネル ▲                                                                        | TOP Statop Ba                                                                                                    |
| あなたの未込度()         作成         ズスは気中         時代会         1002024243000           *新たの未込度()         ・ 第次の られが、         ・ テンフレー Kry られが、         ・ 大井 一覧かられが、         ・ 一括アッブロー Kry Shith           * 日本のこれは、         ● 日本のこれは、         ● 日本のこれは、         ● 日本のごれは、         ● 日本のごれは、           ● 日本のごれは、         ● 日本のごれは、         ● 日本のごれは、         ● 日本のごれは、         ● 日本のごれは、           ● 日本のごれは、         ● 日本のごれは、         ● 日本のごれは、         ● 日本のごれは、         ● 日本のごれは、           ● 日本のごれは、         ● 日本のごれは、         ● 日本のごれは、         ● 日本のごれは、         ● 日本のごれは、         ● 日本のごれは、           ● 日本のごれは、         ● 日本のごれは、                                                                                                    | はすることができます。<br>トンプレートを使い、作成の手間経境ができます。                                                              | FR. は余音を作成することができま<br>発行環座やアンプレートを使い                                                                                                    |
|                                                                                                    | <b>ぶね状態中 身行会</b> ・ <u>社内システムと連携する</u>                                                               | (未処理(1)                                                                                                    |
| bach& > 2 mgh& > 2 mgh& > 2 mgh > 3 mg                                                                                                    | ▶ テンブレートから作成   ▶ 保存一覧から作成   ▶ 一括アップロード作成                                                            |                                                                                                    |
| 第末業業式以出 <b>王美規築業業構築委員会、</b><br><b>日</b> (1) 日本 (1) 日本 (1)                                                            | taus > ◀ まт<br>①一覧から選択を押下                                                                           | 2 明知告志 3 追読部 2 (別 11:10:10:10:10:10:10:10:10:10:10:10:10:1                                                                                                    |
| 株式書名介ル     国家 書     国家会場     国家会場     国家会場     国家会場     国家会場       株式書名の<br>物子、日の<br>(100次 50.200)     (100 年 50.50 月 70 + 50.40 日 1 年 50.50 月 70 + 50.40 日 1 年 50.50 日 1 年 50.50 日 1                                                                                                    | (課税事業者用、契約分) <mark>■ 一覧から選択</mark><br>1981.Tいる場合は、 <mark>あらT運行できます。▶ <u>ままの当</u>知わえび会更はこちら</mark>   | (定 10) 工事用課求書(課税事業者用、長)<br>目書式を複数が定している場合は、                                                                                                    |
| Bit A = 1       Bit A = 4 Bit A = 4                                            | □  熱求書タイトルを変更する  ▶ クイトルを変更する場合の注意事項                                                                 | ۶ <b>۲ ۲ ۲</b>                                                                                                    |
| 常式       回一里が過渡         時末業番号<br>2005年3000       空白粉には空気されたフォーマットで待ち目言され<br>「「「「「「」」」」」」       学士の       日本の       ②り自加         作者<br>(1005年3000       空白粉には空気されたフォーマットで待ち目言され<br>「」」」」」       日本の       ③りなれた書       ②自加         作者<br>(1005年30月00)       全秘域間       文広       日本の       ④りなれた書       ②自加         RADAC       留計算法       一里のついご       白いた言       日本の       白いた言         RADAC       留計算法       一里ののの       された言       日本の       白いた言       日本の       白いた言         RADAC       留計算法       一里のの       全いた言       日本の       日本の       白いた言       日本の       日本の <td>□ 結末金紙タイトルを変更する</td> <td>トル 国家会員</td>                                                                                                    | □ 結末金紙タイトルを変更する                                                                                     | トル 国家会員                                                                                                    |
| 株式書報号<br>2007年32月         空白粉には食物なれたフォーマッやで角数は高大人<br>(#257年20月)         日本市(日本)         日本市(日本)         ②自力加<br>(#257年20月)           株式<br>(#257年20月)         金融級問<br>(#1585年2月17日)         金融級問<br>(#1585年2月17日)         金融級問<br>(#1585年2月17日)         ADVE<br>(#1585年2月17日)         ADVE<br>(#1585742070)         ADVE<br>(#1585742070)         ADVE<br>(#15857420700)         ADVE<br>(#158574770)         ADVE                                                                                                    | <u>新</u><br>                                                                                        | ■ ■ ■ ■ ■ ■ ■ ■ ■ ■ ■ ■ ■ ■ ■ ■ ■ ■ ■                                                                                                    |
| ### <ul> <li>(21,723,70)</li> <li>(21,223,723,70)</li> <li>(21,223,723,723,723,723,723,723,723,723,723</li></ul>                                                                                                    | lähtered 2追加                                                                                        | 空白時には登録されたフォーマット                                                                                                    |
| 人生方法         報行振込         一覧から選択           BA3-2:<br>100年式で登録可設)         金融機関         支店         日本         各助機関         国本会業名           ID1年式で登録可設)         (ID1 国込先至選択する)         国本会業名         国本会業名         国本会業名           ID1年気で登録可設)         (ID1 国込先至選択する)         国本会業名         国本会業名         国本会業名           ID1日         (ID1 国込先至選択する)         (ID1 国法会業名         国本会業名         国本会業名           ID1日         (ID1 国法会業選択する)         (ID1 国法会業活用、契約(ID1 国主会業)         With # at # (ID1 = 1)         (ID1 B = 1)           ID1日         (ID1 B = 1)         (ID1 B = 1)         (ID1 B = 1)         (ID1 B = 1)         (ID1 B = 1)           ID1日         (ID1 B = 1)         (ID1 B = 1)         (ID1 B = 1)         (ID1 B = 1)         (ID1 B = 1)           ID1日         (ID1 B = 1)         (ID1 B = 1)                                                                                                    |                                                                                                    |                                                                                                    |
| 私込先<br>いのででで登録可能)         全球機関         支店         国本書書10002-11         国本書書1000241         国本書書1000241         国本書書100241         国本書書100241         国本会集4           第日         (1)(1)(1)(1)(1)(1)(1)(1)(1)(1)(1)(1)(1)(                                                                                                    | ■製から選択 作数:4件 < 白へ   1   次へ> 公び前(歴史書書式芸会コード(用油) ◆ 表示数 20 ◆                                           | 銀行振込 ■一覧から選択                                                                                                    |
| 「田田込先を要求する」         「田田込先を要求する」         「田田込先を要求する」         「田田込先を要求する」         「田田山大大大大大大大大大大大大大大大大大大大大大大大大大大大大大大大大大大大                                                                                                    | 支店   技术書書式投ジコード   技术書書式投ジ名称   活知元企事名                                                                | 全影機関                                                                                                    |
| エキの構成定(現録本専用株、契約())         展式会社(と客様すスト)         水(と客様すスト)         パのの)         ボールになる(知時本専用株、契約())         展式会社(と客様すスト)         パのの)         ボールになる(知時本専用株、契約())         展式会社(と客様すスト)         ボールにおいては、定ちんに客様ない、契約()         エキの構成定(法税率専用株、契約())         展式会社(と客様すスト)         ボールにおいては、定ちんに客様ない、契約()         ボールについてはこころをご確認でがない、         とちんに追加自由項目の内容を入力します。         パルール・半月報辛         こちんに追加自由項目の内容を入力します。         パルール・         ポール         エキャパのなど         エキャパのなど        エキャパのなど         エキャパのなど         エキャパのなど         エキャパのなど         エキャパのなど         エキ                               |                                                                                                    | 回 振込先を再択する                                                                                                    |
| 30次半辺的     エキボ県水園(大田本事業用、長野)の)     株式大村(お客様すストナ<br>木       第約次方とは22     0     EDN情報     原本       30次次で2005     「     「     第二十日       第約     0     EDN情報     「       30次です2005     「     「     第二十日       第約     0     EDN情報     「       30次です2005     「     「     第二十日       第約     1     1     ()     ※       第方     0     EDN情報     「     1       第の     EDN情報     「     1     ()       第     1     ()     ()     ※       第     1     ()     ()     ()       1     ()     ()     ()     ()       1     ()     ()     ()     ()       1     ()     ()     ()     ()       1     ()     ()     ()     ()       1     ()     ()     ()     ()       1     ()     ()     ()     ()       1     ()     ()     ()     ()       1     ()     ()     ()     ()       1     ()     ()     ()     ()       1     ()     ()     ()     ()       1     ()<                                                                                                    | 工事市防京省(課税事業者用、契約以<br>約の分)         株式会社【お客様ケスト用】竹中土<br>木                                             |                                                                                                    |
|                                                                                                    | 工事而抗求者(免税事業者用,契約分) 株式会社[お客様了スト用]竹中土 正書                                                              | a Bitra-Vi                                                                                                    |
| 書考<br>200次字編示     F&:4k < (A \ 1   文へ)       都付ファイル     図 S付ファイルを選択・提覧する     **# < (A \ 1   文へ)                                                                                                    |                                                                                                    | 0 EDMA#8                                                                                                    |
| 期付ファイル         当日ファイルを選択・総整する         キャンセル           以下の項目は提求書おもて、ダウンロードをmilt表示されます。FDF・構造提求書など、国業以外にはお中されません         受協働にて入力ルールを指定しているま会、入力ルールは外の内容を入力するとエラーになります。入力ルールについてはこちらなご確認ください。           注文言番号(11初)         1000000000000000000000000000000000000                                                                                                    |                                                                                                    |                                                                                                    |
| L F の 項目は 課 来書お むて、ダウンロード cm lt 表示されます。FDF・ 想 送 課 来書など、 国面以外には 80 中されません     受 法例にて入 カルールを お 没 ロ ルール に 30 小 中 が E T A ルーール に 30 小 中 が E T A ルーール に 30 小 中 が E T A ルーール E T A ルーール E T A ルーール E T A ルーール E T A ルーール E T A ルーール E T A ルーール E T A N ーール E T A N ーール E T A N ーール E T A N ーール E T A N ーール E T A N ーール E T A N ー A N H A M A M A M A M A M A M A M A M A M A                                                                                                    | <u>き 再祝・総語する</u> キャンセル                                                                              | ◎ 応付ファイルを選択・総営する                                                                                                    |
| INDEX:       INDEX:                                                                                                    | ます。PDP・郵通算求書など、国美以外には印字されません<br>出外の内容を入力するとエラーになります。 <u>入力ルールについてはこちらをご確認くだれい。</u><br>曲項目の内容を入力します。 | 満来書おして、ダウンロードcovに表示されます。RDF・郵送間<br>カルールを指定している場合、入カルール出外の内容を入力<br>(1相)<br>にちらに追加自由項目の内容を入:<br>(数字)                                                                                                    |
| <b>工事名称</b> 100次子32時 100次子32時 100次年31時 100次子31時 100次子31時 100次子31時 100次年31時 100次年31時 1000月 100次年31月 100次年31月 100次年31月 100次年31月 100次年31月 100次年31月 100次年31月 100次年31月 100次年31月 100次年31月 100次年31月 100次年31月 100次年31月 100次年31月 100次年31月 100次年31月 100次年31月 100次年31月 100次年31月 100次年31月 100次年 | 血液目の内容を入力します。                                                                                       | <ol> <li>(1)</li> <li>(1)</li></ol> |
| 諸家先担当者<br>100文字記290<br>入力ルール:<br>諸家先担当者Mail                                                                                                    | 血液目の内容を入力します。                                                                                       | 1.55%に追加自由項目の内容を入:                                                                                                    |
| li 宋 先 归 宫 贵 Mail                                                                                                    | 血液目の内容を入力します。                                                                                       | こちらに追加自由項目の内容を入                                                                                                    |
| 100次半辺内<br>入力ルール:メールアドレス形式                                                                                                    | 車項目の内容を入力します。<br>                                                                                   | Mail<br>こちらに追加自由項目の内容を入<br>・ルアドレス形式                                                                                                    |
| 契約許名<br>100次子32時<br>入力ルール:                                                                                                    | 自復目の内容を入力します。                                                                                       | 155日に活知自由項目の内容を入:                                                                                                    |

**NXTField** 

■請求情報の書式選択

以下の①~④に応じて、書式を選択してください

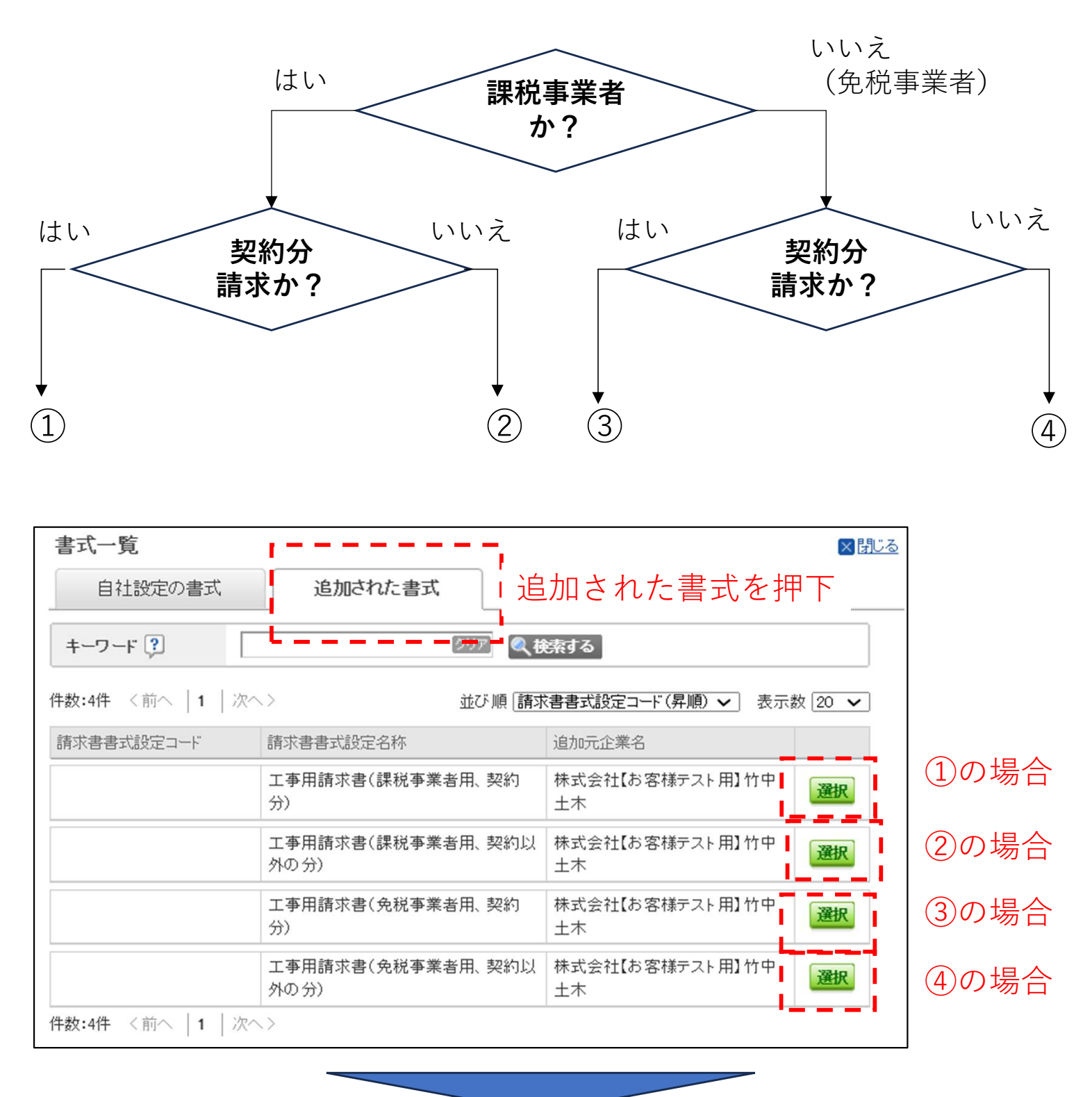

# ①もしくは③の場合:契約分の投入方法(18~26ページ)参照 ②もしくは④の場合:契約以外の分の投入方法(27~34ページ)参照

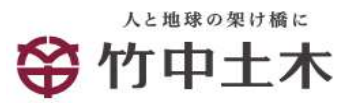

| 〒Bプラットフォーム 💷                           | 8                              |                                           |                            | 株式会社【お客様子                                     | スト周】竹中1木 翻載                                 | 9-87 🕜 🗲   |
|----------------------------------------|--------------------------------|-------------------------------------------|----------------------------|-----------------------------------------------|---------------------------------------------|------------|
| 费行TOP                                  | RATOP                          | 1972 - 1948                               | ご利用力                       | -rk   8                                       | 思い合わせ · · · · · · · · · · · · · · · · · · · | 界チャネル      |
| 斎求書作成 ♥☆☆                              | 請求書を作成することか<br>免行環歴やアンプレート     | できます。<br>を使い、作成の手間経                       | 滅ができます。                    |                                               |                                             | ・異る        |
| あなたの未処理(1)                             | 背底                             | 來認该領中                                     |                            | 奏行奏                                           | + <u>1</u>                                  | ウシステムと連携する |
| 新知に作成 - 際                              | 歴から作成                          | ► デンブレー N//                               | 5h.£  +1                   | 8年一覧から作成                                      | ▶ 一括アップロ                                    | 一時度        |
| <b>おもて作成 &gt; 2</b> 明知作が               | ww.st.ie. 2 < 3                | > 4 売丁                                    |                            |                                               |                                             |            |
|                                        |                                |                                           |                            | / 長在、                                         | 13 ト 明朝                                     | を作成する      |
| な引先が受け取る請求書(おもて)につい                    | <u>vr</u>                      |                                           |                            |                                               |                                             | CIPMS &    |
| 1888532 <b>6</b>                       | 工事局課求書(課程事業)<br>  書式を複数的実している! | 客局、契約分) <mark>■一覧</mark><br>新会は、こちらで選択できま | ① <b>工</b> 事               | 事用請求                                          | 書内容を                                        | 確認         |
| 求書 <b>タイトル</b><br>(文字31月0              | 請求書                            | □ 林末書タイト                                  | いを変更する。2                   | イトルを変更する場合の                                   | 注意事項                                        |            |
| 家意報タイトル<br>(文字53月9)                    | <u>博史全雄</u>                    | □ 請求金額タイ                                  | トルを変更する                    |                                               |                                             |            |
| ne 💼 🚺                                 | 四一覧から選択                        | (2)-                                      | 暫から                        | 選択を打                                          | 甲下                                          |            |
| 家書香号<br>1文字40月0                        | 全有利にな登録されたフォ                   |                                           |                            |                                               | 1 I                                         |            |
| <b>者</b><br>(文字以内)                     |                                |                                           |                            |                                               |                                             |            |
| 金方法                                    | 最行振込 ■一覧から速                    | 8                                         |                            |                                               |                                             |            |
| 込先<br>所まで登録可能)                         | 全形被開                           | 支店                                        | Đ                          | 金種別 口座番号                                      | 预查者名                                        |            |
| <u>م</u><br>۱۹                         | 口振込先を選択する                      |                                           | 発行先一覧                      |                                               |                                             |            |
| L [1]                                  |                                |                                           | 自社担当者                      | 全て<br><b>□一覧から選択</b><br><b>○</b> 全て ○ ログイン済 ○ | ) 未口グイン                                     |            |
| 17.751m                                |                                |                                           | キーワード                      |                                               |                                             | ┍┿┑╧╾╋╴╸   |
| 防費不<br>小田文字以内<br>「別表示とは?               | ● 顧客:3-F1<br>○ EDN#報           | 8                                         |                            |                                               |                                             |            |
| 考 [                                    |                                |                                           | ◎ 発行先を新規登録す<br>+数:3件 く前へ 1 | 「る」 () 他サービスの取<br>  )かへ >                     | 國先登 選択                                      | し押ト        |
| 0246279                                |                                |                                           | 発行先コード                     | 発行先(宛先) 😲                                     | 発行先担当者                                      | 自社担当者      |
| 付ファイル                                  | ○ <sup> →</sup> → 付ファイルを選択・ 単  | 818                                       |                            | 株式会社試験                                        | 試験 太郎                                       | 試験 太郎      |
| 1下の項目は技术者おもて、ダウンロード                    | fervic表示されます。PDP-              | 郵送請求書など、面目                                |                            | 株式会社【お客様テスト用<br>土木                            | 13竹中 試験 太郎                                  | 試験 太郎      |
| とは例にて入カルールを指定している場合                    | 合、入力ルール以外の内容                   | を入力するとエラーに                                |                            | 株式会社ネクストフィール                                  | ド ネクストフィールド 協力会社用                           | 試験 太郎      |
| 文書香号(11相) (11)<br>20文字(2) 25           | こちらに追加自由項目の内                   | 容を入力します。                                  | 特数:3件 <前へ   1              | 次へ>                                           |                                             |            |
| カルール:牛肉酸子                              |                                |                                           | 発行先を新規登録                   | 「る」 「 ゆサービスの 即                                | 7月先を登録する?                                   |            |
| ●コート(8句) (11)<br>10文字(2内)<br>カルール:半角数字 | こちらに追加自由項目の内                   | 容を入力します。                                  |                            |                                               |                                             |            |
| 本名称<br>AD2 中辺内<br>カルール:                | こちらに追加自由項目の内                   | 容を入力します。                                  |                            |                                               |                                             |            |
| 求先担当者<br>x文字33和<br>カルール:               | こちらに追加自由項目の内                   | 容を入力します。                                  |                            |                                               |                                             |            |
| 東先担当者Mail<br>な文字記号<br>カルール:メールアドレス形式   | こちらに追加自由項目の内                   | 容を入力します。                                  |                            |                                               |                                             |            |
|                                        |                                |                                           |                            |                                               |                                             |            |

| 0.00 × 291.24-4                                            |                                                                                                    |                                                                                                    |                                                                                                    | 18.58 × 13                                                                                                    |                              |
|------------------------------------------------------------|----------------------------------------------------------------------------------------------------|----------------------------------------------------------------------------------------------------|----------------------------------------------------------------------------------------------------|----------------------------------------------------------------------------------------------------|------------------------------|
| <b>第行TOP</b>                                               | 受RTOP                                                                                                    | 段定一般的                                                                                                    | ご利用ガイド                                                                                                    | お問い合わせ                                                                                                    | 離界チャネル                       |
| 請求書作呢 🔰                                                    | 作<br>ビ 発行環歴やアンプレ                                                                                                    | とができます。<br>一トを使い、作成の手間経滅が                                                                                                    | べてきます。                                                                                                    |                                                                                                    |                              |
| あなたの未処理(1)                                                 | 首成                                                                                                    | 深起妆服中                                                                                                    | 奏行奏                                                                                                    |                                                                                                    | ▶ 村内システムと連携                  |
| ▼ 新規に作成                                                    | ・開墾から作成                                                                                                    | ▶ デンプレー N/Y GĂ                                                                                                    | 成  - 保存一覧から                                                                                                    | 作成 トー枯り                                                                                                    | アップロード作成                     |
| <ul> <li>おもて作成 2 明</li> <li>() たごえがやけある話求書(おちて)</li> </ul> | 知作成 > < 本加田<br>)itputt                                                                                                    | 189 〉 4 先下                                                                                                    | Ø                                                                                                    | 保存する                                                                                                    | 明細を作成する                      |
| 其求書書式放定<br>【                                               | 工事用類求書(課税事<br>  書式を敬敬的おしてい                                                                                                    | ■ 一覧から<br>いる場合は、こちらで選択できます。                                                                                                    | 書訳の追加および会更はこち                                                                                                    | <u>6</u>                                                                                                    |                              |
| 請求書タイトル<br>(ロ文字40月0                                        | 請 宋 書                                                                                                    | □ 執家書タイトルを                                                                                                    | 変更する。 <u>タイトルを変更す</u>                                                                                                    | る場合の注意事項                                                                                                    |                              |
| 精末含彩タイトル<br>(10文字51円)                                      | 請求金績                                                                                                    | □ 請求金額タイトル                                                                                                    | を変更する                                                                                                    |                                                                                                    |                              |
| 発行先                                                        | A 4 3 2 4 3 2 4 3 4 3 | スト用】竹中土木 試験 太郎                                                                                                    | 1①竹中+                                                                                                    | 木の名前                                                                                                    | を確認                          |
| 議求書 <del>面号</del><br>(20文字(51月)                            | 空白時には登録された                                                                                                    | フォーマットで自動採養されます                                                                                                    |                                                                                                    |                                                                                                    |                              |
| 件名<br>(40文字以内)                                             |                                                                                                    |                                                                                                    |                                                                                                    |                                                                                                    |                              |
| 人堂方法                                                       | 銀行振込 ■一覧から                                                                                                    | ()連択                                                                                                    |                                                                                                    |                                                                                                    |                              |
| 振込先<br>(10年まで登録可能)                                         | 全形被開                                                                                                    | 支店                                                                                                    | 税金種別 口服                                                                                                    | (曲号 预查者名                                                                                                    |                              |
|                                                            | □ 振込先を選択する                                                                                                    |                                                                                                    | 1.4500                                                                                                    |                                                                                                    |                              |
| 新日<br>(A)                                                  |                                                                                                    |                                                                                                    | 人生制度                                                                                                    |                                                                                                    | Marken on water              |
| ②添付フ<br>添付する<br>※付ファイル<br>**** 0074#2#<br>**** 0074#2#     | アイルを)<br>を押下<br>を押下                                                                                                    | 選択・<br>添付ファ<br>添付ファ<br>添付ファ<br>ふだけ<br>した<br>した<br>に<br>と<br>に<br>した<br>に<br>の<br>の<br>に<br>の<br>の<br>に<br>の<br>の<br>の<br>の<br>の<br>の<br>の<br>の<br>の<br>の<br>の<br>の | マイル1     ファイルを選択、当       マノルを追加する     アイアを選択、当       ファイルを追加する     3       素付ファイルと     て       路以下     ルを選択して       を保持できる上限     水能行後、40日を経過する       アが投系やのみ添付可能で<br>CEL(xls, xlsx), WORD(doc,<br>密事項の入力されたファイル     て                                                                                                    | kth Tit ません (新日本)<br>保存した<br>アイルを<br>添付ファ<br>はPDFの。                                                                        | a<br>2つの<br>選択<br>イルの形<br>み) |
|                                                            |                                                                                                    |                                                                                                    | アイル選択     添付済みファイルの       アイル2     ファイルを選択       アイル2     ファイルを選択       アイル2     ファイルを選択       マアイルを追加する     ス       オファイルを追加する     ス       本村ファイルを追加する     ス       本村ファイルを追加する     ス       本村ファイルを追加する     ス       本村ファイルを追加する     ス       本村ファイルを追加する     ス       本村ファイルを選択して下さい。     ス       オーン・レーンを保持できる上閉え、1企業オッシングインを注入する     ス       などにくは、xは2、WORD(doc.doc.doc.x)、PD     などにくは、ないのの、ののの、A       空にくは、xは2、WORD(doc.doc.doc.x)、PD     空のの入力されたファイルを添付しな | A 「原料や新規ファイルの添けを行う」<br>Fストデー…30825 pdf 添付<br>選択されていません 添付<br>の添付す て<br>たり100MBです。<br>イルは新聞されます。<br>F<br>いなどセキュリティーコはご注意下きし | が<br>する<br>るを<br>押下          |

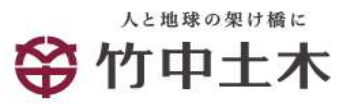

| └ <u>!</u> 注意                         |                                                                                   |                                              |                              |                      |                  |               |
|---------------------------------------|-----------------------------------------------------------------------------------|----------------------------------------------|------------------------------|----------------------|------------------|---------------|
| 請求書作成問                                | 寺は、 <u>「</u> 編                                                                    | 日」に提出                                        | <u>出月の20日</u>                | を入力                  | して下              | さい。           |
| <mark>₿₻₿</mark> プラットフォーム <b>■</b>    | <b>青求書</b>                                                                        |                                              | 株式会                          | 社【お客様テスト】<br>竹中土木 テン | 用】竹中土木<br>ストユーザー |               |
| 発行TOP                                 | 受取TOP                                                                             | 設定・登録                                        | ご利用ガイド                       | お問い                  | 合わせ              | 業界チャネル        |
| 請求書作成<br>↓ <sup> 操作</sup>             | 請求書を作成すること<br>発行履歴やテンプレー                                                          | ができます。<br>トを使い、作成の手間軽滅                       | ができます。                       |                      |                  | 【▼戻る          |
| あなたの未処理(0)                            | 作成                                                                                | 承認依頼中                                        | 発行演                          | Ŷ                    |                  | ▶ 社内システムと連携する |
| ▼新規に作成 ト                              | 履歴から作成                                                                            | ▶ テンプレートから                                   | 作成 • 保存一覧                    | から作成                 | ▶ 一括アップ          | ロード作成         |
| 1 おもて作成 > 2 明細作                       | F成 > 3 確認画面                                                                       | i > 4 完了                                     |                              |                      |                  |               |
| ②取引先が受け取る請求書(おもて)に                    | <u>-2117</u>                                                                      |                                              |                              | 🖉 保存する               | 5 ▶ 明            | 細を作成する        |
| 諸求書書式設定                               | ] 工事用請求書(課税<br>  書式を複数設定してい                                                       | <mark>事業者用、契約以外の分)</mark><br>る場合は、こちらで選択できます | 目一覧から選択<br>- ▶書式の追加および変更     | <u>1:56</u>          |                  |               |
| 請求書タイトル<br>(12文字以内)                   | 諸 求 書                                                                             | □ 請求書タイトル                                    | <i>を変更する ▶<u>タイトルを変</u>す</i> | 更する場合の注意事            | 珂                |               |
| 請求金額タイトル<br>(10文字以内)                  | 請求金額                                                                              | □ 請求金額タイト                                    | ・ルを変更する                      |                      |                  |               |
| 発行先 🐹                                 | ■一覧から選択                                                                           |                                              |                              |                      |                  |               |
| 請求書番号<br>(20文字以内)                     | 空白時には登録された                                                                        | フォーマットで自動採番されま                               | ġ.                           |                      |                  |               |
| 件名<br>(40文字以内)                        |                                                                                   |                                              |                              |                      |                  |               |
| 入金方法                                  | 銀行振込 🔲 🚽                                                                          | 入力欄クリッ                                       | ヮクでカレン                       | ダーが起                 | 記動しま             | す。            |
| 振込先<br>(10件まで登録可能)                    | 金融機関                                                                              | 帝日に設定す<br>                                   | -る日付をク                       | リックし                 | してくだ             | ざい。           |
| · · · · · · · · · · · · · · · · · · · | 目振込先を選択する<br>2024/04/11 (木)                                                       |                                              | 入金期限                         |                      | 7                |               |
| 担当 ?                                  | 20242                                                                             | <b>₽</b> 4月 ▶                                |                              | L                    |                  |               |
| (30文字以内)<br>織 <b>別表</b> 元             | 日月火水                                                                              | (木金土                                         |                              |                      |                  |               |
| (合計20文字以内)<br>識別表示とは?                 | 31     1     2     3       7     8     9     10                                   | 4 5 6 観客<br>0 11 12 13                       | 1-12                         |                      |                  |               |
| 備考<br>(500文字以内)                       | 14         15         16         17           21         22         23         24 | 7 18 19 20<br>4 25 26 27                     |                              |                      |                  |               |
| 添付ファイル                                | 28 29 30 1                                                                        | 2 3 4                                        |                              |                      |                  |               |
| 以下の項目は請求書おもて、ダウンロ                     | 5 6 7 8                                                                           | 9 10 11<br>画面以                               | 外には印字されません                   |                      |                  |               |

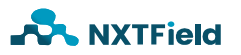

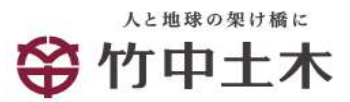

| B to B プラットフォーム                            | 指求書                                          |                                                     | 株式会社【形容4                 | レストの1竹中1木<br>試験大郎 | *-** 🕜 🗲               |
|--------------------------------------------|----------------------------------------------|-----------------------------------------------------|--------------------------|-------------------|------------------------|
| <b>発行TOP</b>                               | WRITOP                                       | 1901 - 1968                                         | ご利用ガイド                   | お問い合わせ 第          | ポチャネル                  |
| 請求書作成                                      | 作 請求書を作成するこ<br>そ行環歴やアンプレ                     | とができます。<br>ノートを使い、作成の手間経滅ができ                        | 法生。                      |                   | ・展る                    |
| あなたの未処理(1)                                 | 许度                                           | 家為後無中                                               | 奏行奏                      | ► <u>#</u>        | 内システムと連携する             |
| → 無無に作成                                    | ・間壁から作成                                      | ▶ デンブレー N# 6件成                                      | ▶ 保存一覧から作成               | ▶ 一括アップロ・         | - 時度                   |
| 🚺 នទុកពិ.ដី 💚 🗵 🦷                          | 如作成 > 医 4444                                 | 11日 ) 4 36 T                                        |                          |                   |                        |
| 取引先が受け取る請求書(おもて                            | THEOLYE .                                    |                                                     | <b>@</b> 根本              | ドサる ・ 明細る         | を作成する                  |
| <b>算术者者式</b> 放定                            | エ専用課業書(課税)     日春式を敬敬的よして                    | 事業者用、契約分)<br>■一覧から選択<br>いる場合は、こちらで選択できます。▶ <u>書</u> | 」<br>式の追加および変更はこちら       |                   |                        |
| 請求書タイトル<br>(12文字 53内)                      | <b>該求書</b>                                   | □ 前求書タイトルを変更                                        | 「する 。 <u>タイトルを変更する場合</u> | の注意事項             |                        |
| 請求金額タイトル<br>(10文平42月0)                     | 請求会領                                         | □ 結末金額タイトルを変                                        | 更する                      |                   |                        |
| 発行先                                        | A 株式会社【お客様7                                  | スト用】竹中土木 試験 太郎 [四                                   | 一覧から選択                   |                   |                        |
| <b>請求書香号</b><br>(20文字:0内)                  | 室白時には登録された                                   | フォーマットで自動採養されます                                     | ]                        |                   |                        |
| 件名<br>(40大字33内)                            |                                              |                                                     |                          |                   |                        |
| 人金方法                                       | 銀行振込 =-互か                                    | 6選択                                                 |                          |                   |                        |
| 振込先<br>(10件まで登録可能)                         | 全形规则                                         | 支店                                                  | 設金種別 口座番号                | 税金者名              |                        |
|                                            | □ 振込先を選択する                                   |                                                     | 1 4 1930                 |                   |                        |
| 19-12 (9)                                  |                                              |                                                     | AIMA                     |                   |                        |
|                                            |                                              |                                                     |                          |                   |                        |
| 庫乃表示<br>(合計四文字は内)<br> 南別表示とは?              | ● 顧客コードI<br>○EDI(計修                          | 顺客:3-F2                                             |                          |                   |                        |
| <b>信务</b><br>(500文字运内)                     |                                              |                                                     | 1                        |                   |                        |
| 添付ファイル                                     | ● 応付ファイルを選択                                  | - 確認す <u>る</u>                                      |                          |                   |                        |
| 以下の項目は請求書おもて、ダウ                            | ンロードenvilt表示されます。                            | nor・発送請求書など、                                        |                          |                   | ÷ <del>4&gt;</del> ⊓77 |
| 受領側にて入力ルールを指定して<br>はなまま見(11 PD)            | いる場合、入力ルール以外の                                | 内容を入力するとエッ 以下、                                      | L, Z, 3,                 | し=火ベージ            | <b>~</b> 一             |
| (100文字に)中<br>入力ルール:半氏数字                    | こちらに追加自由項目                                   | •••••ו ①注文書                                         | の注文 <b>No,</b> を記        | 入(枝番 <b>-00,0</b> | 1は不要                   |
| 工事コード(8相)<br>(100文字記号)<br>入力ルール:半角数字       | 「あらに追加自由項目                                   | @##\$\$* ②注文                                        | 書の工事略称欄                  | 鷽にある工事=           | コードを記                  |
| 工事名称<br>(100文字(2内)<br>入力ルール:               | (5) (10)(10)(10)(10)(10)(10)(10)(10)(10)(10) | a <del>ngtlaltt</del> . 32                          | 主文書の工事略                  | 称欄にあるエ            | 事名称を                   |
| 諸求先担当者<br>(100文字33月)<br>入力ルール:             | はもりは活動自由項目                                   | ametinit. 4                                         | 竹中土木の担当                  | 省名を記入             |                        |
| 諸求先担当者Mail<br>(100次年回時)<br>入力ルール:メールアトレス形式 | にも引た追加自由項目                                   | の内容を入力します。                                          |                          |                   |                        |
| 契約件名<br>(100次年53内)<br>入力ルール:               | 873<br>15日12年自由項目                            | aastlaltt. 5                                        | 注文書の契約                   | 件名を記入             |                        |
|                                            |                                              | ⑥明細を作                                               | ■成するを押下                  | る ・明細る            | を作成する                  |

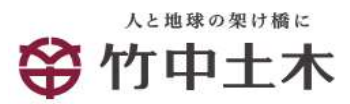

■請求情報投入方法(契約分)

請求情報入力画面(拡大)

| 」以下の項目は請求書おして、ダウ<br>」 受貨例にて入力ルールを指定して       | シロードenvic表示されます。PDF・毎週間求書など、国美以外には80字されません<br>いる場合、入力ルール以外の内容を入力するとエラーになります。入力ルールについてはこちらをご確認くだれい。 |
|---------------------------------------------|----------------------------------------------------------------------------------------------------|
| 注文書番号(11相)<br>(100次年33月)<br>入力ルール:半角数平      | ①注文書の注文No,を記入(枝番-00,01…は不要)                                                                        |
| 工事コード(8相)<br>(100次年3月9)<br>入力ルール:半角数字       | ②注文書の工事略称欄にある工事コードを記入                                                                              |
| 工事名称<br>(100次半回内)<br>入力ルール:                 | ③注文書の工事略称欄にある工事略称を記                                                                                |
| 諸求先担当者<br>(100文中32円)<br>入力ルール:              | ④竹中土木の担当者名を記入                                                                                      |
| 諸求先担当者Mail<br>(100文中33月)<br>入力ルール:メールアドレス形式 | こちらに追加自由項目の内容を入力します。                                                                               |
| 契約件名<br>(100次平33円)<br>入力ルール:                | ⑤注文書の契約件名を記入                                                                                       |
|                                             | ⑥明細を作成するを押下 <u>ड</u> ・ 明細を作成する                                                                     |

#### 竹中土木から既に送られている注文書を参照してください。

|                    |         | 注             | 文書                  | (甲)                  | 20234037010    | 要 并<br>イ 東丁県市、支助品等の事項については、支援等の変素による。<br>れ、実験的の費行にあたっては、気に開始した「取り高水等的事」<br>へ、創業的(取り高水等的事」を確認していたい場合には、丁和に1              | 1874522.<br>1812 - Colombourd B 1874522.                                            |
|--------------------|---------|---------------|---------------------|----------------------|----------------|----------------------------------------------------------------------------------------------------|-------------------------------------------------------------------------------------|
|                    |         |               |                     |                      |                | (注) 第一条 約 1<br>1、20時まえるびをかかわは、4000年のの時代にあたり、美を写称、点<br>第二、50時年の年末、1000年のの時代にあた。1000年後にあたり<br>までする。                       | 5 単<br>入事業業業の構成数型協、その機能工、型金<br>これらの協会に基づく業業業品がの行動機構                                 |
| 100-0123<br>東京都〇〇0 | x00#7   | 1丁目2番3考       | +                   |                      |                | 1. 部分時代は、月ちの開発課金人、開発課金人が数次に回る場合、当<br>用者「作用具合作」」に対し、完善高等局方が需要定定要考慮、そ<br>教育を用し、作用用用と指示意次等がないように常用数量する責任<br>にと考め必要に定当れること。 | 部開発費食人を含わ、お丁酢に、)及び開発<br>の機関発告者等に作された各本等につき文介<br>を食うとともに、気費食人が行う発酵品等的                |
| 00建設株:             | 式会社     | 御中            |                     |                      |                | 1. 定職責人は、成力会社の将用数、または成力会社の関係額責人の考<br>期間期時に基づく構業期間を負う、それ以外の構築及びその他の<br>完合文記事業業業業期による。                                    | 常常の豊美上の当客装置について、完全要求<br>費用については、別に定める「甘中士未全面」                                       |
| 下記の通               | り往文教    | しますから         | 、お引き受               | とけの際は、影              | 載要件共           | 4. 欠損益人及び能力会社は、未約教員び審判等的により生ずる場所は<br>定は関係の目的に発することはできない、但し、この利用において<br>得た場合は、ごの限をではない。                                  | たは豊美を見て客に開設し、または見続きた。<br>割に定める場合文は相手力の豊美による意識。                                      |
| ご確認の上、             | 、析返し    | 腺毒をご送         | <b>5</b> 注          | 主文書の                 | 契約件名           | L 協力会社は、定職員人から貸与を受けた支配対相及び貸与品につい<br>のものを除く。) が不要になったとき、あたは貸与品の使用を許え<br>また、五一個人または登録した働きは、協力会社は取らにこれを見                   | て、すべて保管の責任を負い、支給財料(第)<br>たときは、運行水に支援負人に定時する。<br>賃予ること。                              |
| 往文件名               | 图梁美3    | 主事            |                     |                      |                | 4. 長力会社は、東工が税を読者に通合しない場合において、作業所得<br>とし、このために工業、課業金額の変更を求めることはできない。                                                     | がその改准を離れしたときは、これに使うら<br>信し、その不適合が作業消費の備やによるな<br>***人の負担とし、必要があると聞められる!              |
| 協力会社名              | 3011111 | 111 009       | 橡胶株式会               | 社                    | 23注文書          | <b>書の工事略称欄にある</b>                                                                                                    | CANL, INARGETL, SCHIT                                                               |
| 工事略称               | 3022012 | 3 00下水        | ·道OOII              | X                    | 丁車コート          | ミと工事略称                                                                                                    | 定體資人は、盛り傍社と極端のうえ、工                                                                  |
| 注文金額               | 200     | 3, 500, 000   | <u>注文価格</u><br>消費税等 | (税数)<br>(10%)        | 18, 500, 000   | 二 二 二 一 一 二 二 、                                                                                                    | <ol> <li>二、工事業中の起意準工業の変更を定め<br/>、一般期のうえ定める、また、これに行い、1<br/>うえ、変更することができる。</li> </ol> |
| 工間                 | 2023年0  | 9月10日         | ~ 2024年             | F04月30日              |                | ※ 工業内に資産または物価の事しい変更、もしくは気酸素質的におい<br>に発きたみなどを見たたくまたがは、を発きまた、それのたちを発見                                                     | て、当該保険期的を含む業務務的の総分につい<br>のうき、約約会務を営業することができる。                                       |
| 工業を出工              | A-      | 工事を第工<br>しない日 | 原則、土場日<br>振りではない    | 後び日曜日、ただり            | し、別に定める場合はこの   | 10. 日報の会社は、工事の施工について、第三者に優害を及ばしたとき                                                                                      | 也, 能力会社が行の機能を発展する。 田山、 -                                                            |
| 時間帯の定め             | 9-      | 工事を満工         | 原題、早日の<br>る場合はこの    | の午餐8時から午前6日<br>2種でない | ゆまで、ただし、別に起め   |                                                                                                    |                                                                                     |
| 支払条件               | 現金払     | 30.00%        | 49)<br>             | 往文张                  | 30220123001-01 | Ⅰ ①注乂No,=⊥爭コー                                                                                                    | ト8桁と黒譲                                                                              |
|                    | 手形払     | 70.00%        | (91) 60             | B)                   |                |                                                                                                    | は不要です)                                                                              |
|                    |         |               | 株式会社(<br>東京書        | 的中土木 東京<br>8江東区新發一   | "本店<br>7日1番1号  | は、能力会社は、工事を完成したときは、運ちたに特徴を用いる部分も<br>の立会のもうとこ、参加の受望決測をなく完成運動の検索を行う。<br>社は面もに工事項的時を包含し、定計会しは受け取りを成下する                     | って通知するものとし、作業所要は、厳力会を<br>第1によりて新の発展が確認された単金、廃入す<br>、                                |
|                    |         |               |                     |                      |                |                                                                                                    |                                                                                     |

※注文No,工事コードが不明の場合、該当作業所の事務担当者へご連絡ください。

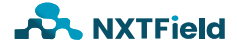

|                                                                                                    |                                                                                                    | リケン)                                                                                                    |                                                                                                    |                                                                           |                                                                          |
|----------------------------------------------------------------------------------------------------|----------------------------------------------------------------------------------------------------|----------------------------------------------------------------------------------------------------|----------------------------------------------------------------------------------------------------|---------------------------------------------------------------------------|--------------------------------------------------------------------------|
| 1 おもて作成 > 2 明細作成                                                                                                    | > 3 確認画面                                                                                                    | > 4 完了                                                                                                    |                                                                                                    |                                                                           |                                                                          |
| ② 取引先が受け取る請求書(明細)について                                                                                                    |                                                                                                    |                                                                                                    |                                                                                                    |                                                                           |                                                                          |
| 発行先コード 発行:                                                                                                    | 洗 株式会社[お                                                                                                    | <br>春様テスト用] 竹中士ス                                                                                                    | ፍ ተዋቷች ታንኮታ                                                                                                    | - 17 ~                                                                    |                                                                          |
| 消费税計算 課税单位:                                                                                                    | 请求総額 📝                                                                                                    |                                                                                                    | 小数点以下処理                                                                                                    | 切捨て                                                                       |                                                                          |
| ・おもて情報を訂正する                                                                                                    |                                                                                                    |                                                                                                    |                                                                                                    |                                                                           |                                                                          |
| 件数:1件 <前へ  1  次へ>                                                                                                    |                                                                                                    |                                                                                                    |                                                                                                    |                                                                           | 表示数 20 🗸                                                                 |
| 🔒 明柳を追加する                                                                                                    |                                                                                                    |                                                                                                    | 合計対象外に                                                                                                    | する 合計対象外を解除す                                                              | る 🔋 明緑行を削除する                                                             |
| 明細日付 💴 商品コード                                                                                                    | 単価                                                                                                    | 教量 単                                                                                                    | 金額                                                                                                    | 消費税額 請求                                                                   | *金額                                                                      |
| 明細發号 明細項目                                                                                                    | 御門コード                                                                                                    | 甸門名                                                                                                    | 備考                                                                                                    |                                                                           | Dan(*                                                                    |
| 税区分: 課税 🗸 税率: 10%、                                                                                                    | ✔ □ 軽減税率                                                                                                    |                                                                                                    |                                                                                                    |                                                                           |                                                                          |
| 2023/11/09 ①投入日                                                                                                    | を選択                                                                                                    | 教皇 甲                                                                                                    | 位 15550                                                                                                    | 🥶 ③税抜金額                                                                   | 夏を記入 📃                                                                   |
| 明和登号 函褒繁建工事                                                                                                    | 創門コード                                                                                                    | 創門名                                                                                                    | 佛考                                                                                                    |                                                                           |                                                                          |
| 🔒 明細を差加する                                                                                                    | 2摘要構                                                                                                    | 闌の契約名利                                                                                                    | 尓を記入                                                                                                    |                                                                           |                                                                          |
| 件数:1件 <前へ  1  次へ>                                                                                                    |                                                                                                    |                                                                                                    |                                                                                                    |                                                                           |                                                                          |
| 諸求金額 18,315                                                                                                    | 5,000 ④利                                                                                                    | 兑込請求金額                                                                                                    | 頁を確認                                                                                                    |                                                                           |                                                                          |
| 前回請求金額 入金額                                                                                                    | 調整金額                                                                                                    | 繰越金額                                                                                                    | 今回請求金                                                                                                    | 額(税抜) 今回消費税額                                                              |                                                                          |
|                                                                                                    |                                                                                                    |                                                                                                    |                                                                                                    |                                                                           | 今回請求金額(税込)                                                               |
|                                                                                                    |                                                                                                    |                                                                                                    |                                                                                                    | 16650000 1665                                                             | 今回請求金額(税込)<br>18315000                                                   |
| 10%対象(税抜)                                                                                                    | 186500                                                                                                    | 000 消費税額                                                                                                    |                                                                                                    | 15550000 1555<br>555000 請求金額(税込)                                          | 今回請求金額(税込)<br>18315000<br>18315000                                       |
| 10%対象(税抜)                                                                                                    | 156500                                                                                                    | 000 消費税額                                                                                                    |                                                                                                    | 15550000 1555<br>555000 請求金額(税込)                                          | 今回請求金額(税込)<br>18315000<br>18315000                                       |
| 10%対象(税抜)<br><u>第第二番店会さたた会話!た新編の構め</u><br><sup># 1-58 (%) 448 23.07</sup>                                                                                                    | 186500<br>186500<br>請求                                                                                                    | 000 消費税額<br>書                                                                                                    | 2023 年 10 月 20 日                                                                                                    | 15550000 1555<br>555000 請求金額(税込)                                          | 今回請求金額(税込)<br>18315000<br>18315000                                       |
| 10%対象(税抜)                                                                                                    | 156500<br>156500<br>請求<br>(契約分)<br>正                                                                                                    | 000 )消費税額<br>書<br>)<br><sup>建築建委委員覧</sup> (112)                                                                                                    | 1<br>2023 年 10 月 20 日<br>3 4 5 6 7 8 9 0 1 2 3                                                                                                    | 15550000 1555<br>555000 請求金額(税込)<br>1 <b>、</b> 時 50 <b>、</b> 分            | 今回請求金額(税込)<br>18315000<br>18315000<br>18315000<br>▶ 発行予約へ                |
| 10%対象(税抜)                                                                                                    | 156500<br>156500<br>請求<br>(契約分)<br>正                                                                                                    | 000 ) 消費税額<br>書<br>)<br>〒 100 - 012:<br>(* * ★ ★ ★ ★ ★ ★ ★ ★ ★ ★ ★ ★ ★ ★ ★ ★ ★ ★                                                                                                    | 1<br>2023 年 10 月 20 日<br>3 4 5 6 7 8 9 0 1 2 3                                                                                                    | 15550000<br>1555000<br>諸求金額(税込)                                           | 今回請求金額(税込)<br>18315000<br>18315000<br>18315000<br>▶ 発行予約へ<br>子 約 ○ た 畑 下 |
| 10%対象(税抜)       第二:58(%) 44組 23.07       株式会社 竹中土木 御中<br>下配の通り請求いたします。       (株) (法) 44組 23.07                                                                                                    | 155500<br>155500<br>1575500<br>1575500<br>1575500<br>1575500<br>1575500<br>1575500<br>1555500<br>15555000<br>1555500<br>1555500<br>1555000<br>1555500<br>15555000<br>1555500<br>1555500<br>1555500<br>1555500<br>1555500<br>1555500<br>1555500<br>1555500<br>1555500<br>1555500<br>1555500<br>1555500<br>1555500<br>1555500<br>1555500<br>1555500<br>1555500<br>1555500<br>1555500<br>1555500<br>1555500<br>1555000<br>1555000<br>1555000<br>1555000<br>1555000<br>1555000<br>1555000<br>1555000<br>1555000<br>1555000<br>1555000<br>1555000<br>1555000<br>1555000<br>1555000<br>1555000<br>1555000<br>1555000<br>1555000<br>1555000<br>1555000<br>1555000<br>1555000<br>1555000<br>15550000<br>15550000000<br>1555000<br>1555000<br>1555000<br>1555000<br>1555000<br>1555000<br>155500                                                                                                    |                                                                                                    | 1<br>2023 年 10 月 20 日<br>3 4 5 6 7 8 9 0 1 2 3<br>O町1丁目2番3号<br>ビル 10階                                                                                                   | 15550000<br>1555<br>555000 諸求金額(税込)<br>1 V時 50 V分<br>(5)発行                | 今回請求金額(税込)<br>18315000<br>18315000<br>・発行予約へ<br>予約へを押下                   |
| 10% 対象(税抜)         第二:58(%) A4H 23.07         株式会社 竹中土木 御中<br>下記の通り請求いたします。         *** 第二:58(%) A4H 23.07         株式会社 竹中土木 御中<br>下記の通り請求いたします。         *** 第二:58(%) A4H 23.07         #** 第二:58(%) A4H 23.07         株式会社 竹中土木 御中<br>下記の通り請求いたします。         *** 第二:58(%) A4H 23.07         #** 第二:58(%) A4H 23.07         #** 第二:58(%) A4H 23.07         #** 第二:58(%) A4H 23.07         #** 第二:58(%) A4H 23.07         #** 第二:58(%) A4H 23.07                                                                                                    | 155500<br>155500<br>計<br>求<br>(契約分)<br>正<br>100 × 49,950,000                                                                                                    |                                                                                                    | 1<br>2023年10月20日<br>34567890123<br>O町1丁目2番3号<br>ビル10階<br>気会社<br>0000 個                                                                                                  | 16550000<br>1555<br>565000 請求金額(税込)<br>1 <del>* 時 50 * 分</del><br>(5)発行   | <sup>今回請求金額(税込)</sup><br>18315000<br>18315000<br>▶ 発行予約へ<br>予約へを押下       |
| 10%対象(税抜)         第二-第二年会社         第二-第二年会社         第二-第二年会社         第二年の通り請求いたします。         #素所名         ○○下水道工事         「「「「(満金)) 金額         「「「「(満金)) 金額         「「「(満金)) 185,000,000 27                                                                                                    | 155500       請求       読述       (契約分)       正       (契約分)       (契約分)       (聖位:円)       (課本本 % 全額(限款)       100 X 49,950,000                                                                                                    | 3000 ) 消費税額     書 )     環境構変重整項 T112     〒 100 - 0123     住所東京都〇〇区〇     ○のセントラル     会社名 〇〇建設株式     代表取締役社長     電話 03-1234-5678                                                                                                    | 1<br>2023 年 10 月 20 日<br>8 4 5 6 7 8 9 0 1 2 3<br>O町1丁目2番3号<br>ビル10階<br>公会社<br>OO OO 電<br>FAX 03-1234-6789                                                              | 15550000<br>1555<br>555000 諸求金額(税込)<br>1 V時 50 V分<br>(5)発行                | 今回請求金額(税込)<br>18315000<br>18315000<br>・発行予約へ<br>予約へを押下                   |
| 10%対象(税抜)       第二書 第二書 第二書 第二書 第二書 第二書 第二書 第二書 第二書 第二書                                                                                                    | 155500<br>155500<br>請求<br>(契約分)<br>正<br>155500<br>1555000<br>1555000<br>1555000<br>1555000<br>1555000<br>1555000<br>1555000<br>155500                                                                      |                                                                                                    | 1<br>2023年10月20日<br>34567890123<br>O町1丁目2番3号<br>ビル10階<br>公会社<br>0000 国<br>FAX 03-1234-6789                                                                              | 16550000 1555<br>565000 請求金額(税込)<br>1 V時 50 V分<br>(5)発行                   | 今回請求金額(税込)<br>18315000<br>18315000<br>▶ 発行予約へ<br>予約へを押下                  |
| 10%対象(税抜)         第二、第三会、ことと会話」を普通の話を         第二、第二会社 竹中土木 御中         下記の通り請求いたします。         *** 第二         *** 第二           | 155500       請求       求       (契約分)       正       137年 ※ 全類(限規)       100 X 49,950,000       1                                                                                                    | 3000<br>3<br>3<br>3<br>3<br>3<br>3<br>3<br>3<br>3<br>3<br>3<br>3<br>3<br>100 - 0123<br>年 100 - 0123<br>住所東京都〇〇区〇<br>○〇セントラル<br>会社名 〇〇建設株式<br>代表取締役社長<br>電話 03-1234-5678<br>文講番号<br>1<br>1<br>1<br>1<br>1<br>1<br>1<br>1<br>3<br>1<br>3<br>1<br>3<br>1<br>3<br>1<br>3<br>1<br>3<br>1<br>3<br>1<br>3<br>1<br>3<br>1<br>3<br>1<br>3<br>1<br>3<br>1<br>3<br>1<br>3<br>1<br>3<br>1<br>3<br>1<br>3<br>1<br>3<br>1<br>3<br>1<br>3<br>1<br>3<br>1<br>3<br>1<br>3<br>1<br>3<br>1<br>3<br>1<br>3<br>1<br>3<br>1<br>3<br>1<br>3<br>4<br>5<br>7<br>5<br>7<br>5<br>7<br>1<br>3<br>1<br>3<br>1<br>3<br>1<br>3<br>1<br>3<br>1<br>3<br>1<br>3<br>1<br>3<br>1<br>3<br>1<br>3<br>1<br>3<br>1<br>3<br>1<br>3<br>1<br>3<br>1<br>3<br>1<br>3<br>1<br>3<br>1<br>3<br>1<br>3<br>1<br>3<br>1<br>3<br>1<br>3<br>1<br>3<br>1<br>3<br>1<br>3<br>1<br>3<br>1<br>3<br>1<br>3<br>1<br>3<br>3<br>3<br>1<br>3<br>3<br>4<br>4<br>4<br>5<br>7<br>3<br>7<br>1<br>1<br>3<br>1<br>3<br>1<br>3<br>4<br>5<br>8<br>3<br>1<br>3<br>4<br>5<br>1<br>3<br>1<br>3<br>1<br>3<br>1<br>1<br>1<br>3<br>1<br>1                                                                                                    | 2023年10月20日         2023年10月20日         8456789         0町1丁目2番3号         ビル10階         公会社         ○○○○         FAX 03-1234-6789         協力会社コード         3011111111111 | 15550000<br>1555<br>555000 諸求金額(税込)<br>1 V時 50 V分<br>5 発行                 | 今回請求金額(税込)<br>18315000<br>18315000<br>▶ 発行予約へ<br>予約へを押下                  |
| 10時対象(税抜)         第二:58(電) A4個 23.07         株式会社 竹中土木 御中<br>下配の通り請求いたします。         11:58(電) 00下水道工事         11:58(電) 00下水道工事         11:58(電) 00下水道工事         11:58(電) 000,000 27         11:58(電) 000,000 27         11:58(電) 000,000 27         11:55,000,000 27         11:55,000,000 27         11:55,000,000 27         11:55,000,000 27         11:55,000,000 27         11:55,000,000 27         11:55,000,000 27         11:55,000,000 27                                                                                                    | 158500<br>158500<br>158500<br>158500<br>158500<br>158500<br>158500<br>158500<br>158500<br>15900<br>159000<br>15900<br>159000<br>15900<br>159000<br>159000<br>159000<br>159000<br>159000<br>15900 | 000) 洋費税額<br>書<br>)<br>**#################################                                                                                                    | 1<br>2023年10月20日<br>34567890123<br>0町1丁日2番3号<br>ビル10階<br>公会社<br>0000<br>FAX 03-1234-6789<br>協力会社コード<br>301111111111                                                     | 15550000 1555<br>565000 諸求金額(税込)<br>1 <b>い</b> 時 50 <b>、</b> 分<br>(5)発行   | <sup>今回請求金額(税込)</sup><br>18315000<br>18315000<br>▶ 発行予約へ<br>予約へを押下       |
| 10%対象(税抜)         第二:58(%) Add 23.07         株式会社 竹中土木 御中<br>下記の通り請求いたします。         1:58(%) OO下水道工事         (資素於意工事(別紙の通り)         185,000,000 27         (資素)         (資素)         (日本)         (日本)                                                     | 1565500                                                                                                    | 000)                                                                                                    | 1<br>2023年10月20日<br>34567890123<br>0町1丁目2番3号<br>ビル10階<br>公会社<br>0000 (第)<br>FAX 03-1234-8789                                                                            | 166550000 1665<br>5655000 諸求金額(税込)<br>1 V時 50 V分<br>(5)発行                 | <sup>今回請求金額(税込)</sup><br>18315000<br>18315000<br>▶発行予約へ<br>予約へを押下        |
| 10時対象(税抜)         第二、第三会・ことを会社」と登録の通知で         第二、58(後) AdH 23.07         株式会社 竹中土木 御中<br>下配の通り請求いたします。         作業所者 〇〇下水道工事         「「「「「「」」」」」」         「「」」」」         「」」」」         「」」」」         「」」」」         「」」」」         「「」」」」         「」」」         「」」」」         「」」」」         「」」」」         「」」」」         「」」」」         「」」」」」         「」」」」」」         「」」」」」」         「」」」」」」         「」」」」」」         「」」」」」」         「」」」」」」」」         「」」」」」」         「」」」」」」         「」」」」」」         「」」」」         「」」」」」         「」」」」         「」」」」」         「」」」」」         「」」」」」         「」」」」」         「」」」」         「」」」         「」」」         「」」」         「」」」         「」」」」         「」」」」         「」」」」         「」」」         「」」」         「」」」」         「」」」」」」         「」」」」」」         「 | 156500         請求         請求         読求率         %         公額(税券)         (契約分)         (正)         (非(税魚)         (49,950,000)         (本)         (本)         (************************************                                                                                                    | 000) 洋費税額<br>書<br>事業基金重整項 T12<br>〒 100 - 0123<br>住所東京都〇〇区〇<br>○〇セントラル<br>会社名 〇〇建設株正<br>代表取締役社長<br>電話 03-1234-5678                                                                                                    | 1<br>2023年10月20日<br>84567890123<br>0町1丁日2番3号<br>ビル10階<br>公会社<br>0000 (部)<br>FAX 03-1234-6789<br>協力会社コード<br>301111111111                                                 | 15550000<br>1555<br>565000 請求金額(税込)<br>1 <b>・</b> 時 50 <b>・</b> 分<br>5 発行 | 今回請求金額(税込)<br>16315000<br>16315000<br>・発行予約へ<br>予約へを押下                   |
| 10%対象(税抜)         第二、第三、第三、二、二、二、二、二、二、二、二、二、二、二、二、二、二、二、二                                                                                                    | 155500         請求         請求         (契約分)         正         (契約分)         (正)         (現位:円)         (課位:円)         (課位:円)         (注(現位:円)         (注(現位:円)         (課位:円)         (課位:円)         (課位:日)         (書(課行:日)     <                                                                                                    | 3000 ) 消費税額     3000 ) 消費税額     3000 ) 消費税額     3000 (112)     100 - 0123     住所東京都〇〇区〇<br>○ 0セントラル     金社名 〇〇建設株子<br>代表取締役社長<br>電話 03-1234-5878     東議番号     100 - 0123     100 - 0123     100 - 0123     100 - 0123     100 - 0123     100 - 0123     100 - 0123     100 - 0123     100 - 0123     100 - 0123     100 - 0123     100 - 0123     100 - 0123     100 - 0123     100 - 0123     100 - 0123     100 - 0123     100 - 0123     100 - 0123     100 - 0123     100 - 0123     100 - 0123     100 - 0123     100 - 0123     100 - 0123     100 - 0123     100 - 0123     100 - 0123     100 - 0123     100 - 0123     100 - 0123     100 - 0123     100 - 0123     100 - 0123     100 - 0123     100 - 0123     100 - 0123     100 - 0123     100 - 0123     100 - 0123     100 - 0123     100 - 0123     100 - 0123     100 - 0123     100 - 0123     100 - 0123     100 - 0123     100 - 0123     100 - 0123     100 - 0123     100 - 0123     100 - 0123     100 - 0123     100 - 0123     100 - 0123     100 - 0123     100 - 0123     100 - 0123     100 - 0123     100 - 0123     100 - 0123     100 - 0123     100 - 0123     100 - 0123     100 - 0123     100 - 0123     100 - 0123     100 - 0123     100 - 0123     100 - 0123     100 - 0123     100 - 0123     100 - 0123     100 - 0123     100 - 0123     100 - 0123     100 - 0123     100 - 0123     100 - 0123     100 - 0123     100 - 0123     100 - 0123     100 - 0123     100 - 0123     100 - 0123     100 - 0123     100 - 0123     100 - 0123     100 - 0123     100 - 0123     100 - 0123     100 - 0123     100 - 0123     100 - 0123     100 - 0123     100 - 0123     100 - 0123     100 - 0123     100 - 0123     100 - 0123     100 - 0123     100 - 0123     100 - 0123     100 - 0123     100 - 0123     100 - 0123     100 - 0123     100 - 0123     100 - 0123     100 - 0123     100 - 0123     100 - 0123     100 - 0123     100 - 0123     100 - 0123     100 - 0123     100 - 0123     100 - 0123     100 - 0123     100 - 0123     100 - 0123     100 - 0123     100     100 - 0123     100 - 012     100     100 | 2023年10月20日       2023年10月20日       34567890123       ○町1丁目2番3号       ビル10階       公社       ○○○○       下AX03-1234-6739       協力会社コード       30111111111111                | 15550000 1555<br>555000 請求金額(税込)<br>1 ♥ 時 50 ♥ 分<br>(5)発行                 | <sup>*</sup> 今回請求金額(税込)<br>18315000<br>18315000<br>▶ 発行予約へ<br>予約へを押下     |
| 10%対象(税抜)         第二、第二令、第二、二、第二、二、第二、二、第二、二、第二、二、二、二、二、二、                                                                                                    | 155500         請求         読水         (契約分)         正         (契約分)         (次約分)         (次約分)         (次約分)         (次約分)         (次約分)         (次約分)         (次約分)         (次約分)         (次約分)         (次約分)         (次約分)         (次約分)         (次約分)         (1050)         (1050)         (1050)         (1050)         (1050)         (1050)         (1050)         (1050)         (1050)         (1050)         (1050)         (1050)         (1050)         (1050)         (1050)         (1050)         (1050)         (1050)         (1050)         (1050)         (1050)         (1050)         (1050)         (1050)         (1050)         (1050)         (1050)         (1050)         (1050)         (1050)         (1050)                                                                                                    | 3       2       2       2       2       2       2       2       2       2       2       2       2       2       2       2       2       2       2       2       2       2       2       2       3       3       3       3       3       3       3       3       3       3       3       3       3       3       3       3       3       3       3       3       3       3       3       3       3       3       3       3       3       3       3       3       3       3       3       3       3       3       3       3       3       3       3       3       3       3       3       3       3       3       3       3       3       3       3       3       3       3       3       3       3       3       3       3       3       3       3       3       3       3       3       3       3       3       3       3       3       3       3       3       3       3       3       3       3       3       3       3       3       3       3       3       3       3       3                                                                                                    | 2023年10月20日       2023年10月20日       8456789       0町1丁目2番3号       ビル10階       公会社       ○○○○       下AX 03-1234-6789       協力会社コード       3011111111111       1111111111  | 15550000<br>1555<br>565000<br>請求金額(税込)<br>1 V時 50 V分<br>5 発行              | <sup>◆回請求金額(税込)</sup><br>18315000<br>18315000<br>・発行予約へ<br>予約へを押下        |

※請求書の記載方法については竹中土木の協力会社の皆様へ(契約・請求関連書類)ページの 請求書記載要領をご確認下さい。<u>https://www.takenaka-doboku.co.jp/partner/contract\_documents/</u>

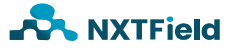

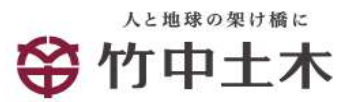

| BBBブラットフ                     | 78-4 888              |                       |                         |           |      | 41.      | 0611 (130<br>9(9 | ERANE S     | 23A 🖬   | Ser.X     | 0 📲        |
|------------------------------|-----------------------|-----------------------|-------------------------|-----------|------|----------|------------------|-------------|---------|-----------|------------|
| RITTOP                       |                       | BITOP                 | 212                     | 1718      |      | NR/OFF   | 1                | INCOM       | e ja    | 235 Z + 2 | a.   A     |
| 驗來書作成                        | は大喜の先行予約<br>の目を説明して、1 | NE-17し、よす。<br>ゆかでわってい | CALL ALL Y              | 80.       |      |          |                  |             |         |           |            |
| 1 6400 2                     | 2 580.0               | 1                     | 1 3 <b>8</b> 8          | т         |      |          |                  |             |         |           |            |
|                              |                       | _                     | 8/13 PH 0               | ET DE Cod |      |          |                  |             |         |           |            |
|                              |                       |                       | 841-08-80<br>3-85-68-61 | 時間の時代書語   | 8,84 | -        | 019 2023         | 11/09 11:50 | - %     | ii Tekin  | する         |
| ALCER 0395                   | 1911208880            | 012440                |                         |           |      |          |                  |             |         |           |            |
| . AACREEDING                 | 1                     |                       |                         |           |      |          |                  |             |         |           |            |
| 以不要要式投充                      | 工業用具名書目               | 1秋春堂竹床, 艾             | NR(91                   |           |      |          |                  |             |         |           |            |
| 結系書からル                       | 经济委                   |                       |                         |           |      |          |                  |             |         |           |            |
| 国家金額分子にな                     | 征采余报                  |                       |                         |           |      |          |                  |             |         |           |            |
| *****                        |                       | LANDER.               |                         |           |      |          |                  |             |         |           |            |
| #로주호대화5                      |                       | LARROY,               |                         |           |      |          |                  |             |         |           |            |
| 務務力或等合                       |                       |                       |                         |           |      |          |                  |             |         |           |            |
| 相思众用                         | Inchesis              | の二素類に入損的              | er,                     |           |      |          |                  |             |         |           |            |
| <b>奈什</b> 弟                  | 输出会社(公告)              | 17スト購)サキコ             | LR TOIR                 | 72-2-7-   |      |          |                  |             |         |           |            |
| 総名番巻弓                        | 要保たれたフォー              | ***********           | ROP TA                  |           |      |          |                  |             |         |           |            |
| P-5                          | 0.000                 |                       |                         |           |      |          |                  |             |         |           |            |
| 42.4                         | 05.07                 |                       | 17                      |           |      | 10+105/  | 0781             | 10475       |         |           |            |
| 10                           |                       |                       | 1.000                   | 3         |      |          |                  |             |         |           |            |
| 17.5                         |                       |                       |                         |           |      |          |                  |             |         |           |            |
| #1(3.2                       | 882-Fi: 8             | 将コード2                 |                         |           |      |          |                  |             |         |           |            |
| 國府                           |                       |                       |                         |           |      |          |                  |             |         |           |            |
| 第件27-64-                     |                       |                       |                         |           |      |          |                  |             |         |           |            |
| 法定基礎写(11程)<br>人スルール・FR#7     |                       | 36/2012/3601          |                         |           |      |          |                  |             |         |           |            |
| 工事コード(14代)<br>人力も一ち・その日下     |                       | 3030400               |                         |           |      |          |                  |             |         |           |            |
| 工事系称<br>人のムーム・               |                       | 007#20                | aim.                    |           |      |          |                  |             |         |           |            |
| <b>総系系統所有</b><br>人のムーム:      |                       | XIENE .               |                         |           |      |          |                  |             |         |           |            |
| は未決点で利用Mail<br>人たちーム・アームアドル3 | the at                |                       |                         |           |      |          |                  |             |         |           |            |
| 2004-6                       |                       | NUNGIA                |                         |           |      |          |                  |             |         |           |            |
| MIRT 0 159.43                | *****                 | R CONT                |                         |           |      |          |                  |             |         |           |            |
| . MRRMEITYS                  |                       |                       |                         |           |      |          |                  |             |         |           |            |
| 河東南計算                        | 1800 0 10 SI          | 18                    |                         | 1         | BAUT | 10.0     | 対称で              |             |         |           |            |
| 國家全國                         | 18,3                  | 15,000                |                         |           |      |          |                  |             |         |           |            |
| EPELSON                      | 入会報                   | 調整會                   | N                       | 超过金融      |      | 4792.5.9 | N(RG)            | 中国对关税数      |         | MILER     | 题(R2)      |
|                              |                       |                       |                         |           |      |          | 15.656.000       | 1           | 665.000 |           | 18.215000  |
| 125248 (844)                 |                       |                       | 16.650.000              | 1.代标版     |      |          | 1.665.000        | LRON NO.    |         |           | 16:015:000 |
| HRUE CEN [1                  | 3.                    |                       |                         |           |      |          |                  |             |         | 7.8 22    | V          |
| IRIAD IT                     |                       | 40                    | l)                      | 教堂        | -    | R 1      | HE               | 21,8145     |         | 1.6.950   |            |
| 154845                       | -                     | 82*                   | l.                      |           |      | - ት      | よっ               | マをね         | を受      | ] ]       |            |
| 2022/11/08                   |                       |                       |                         |           | 1    |          | . M J 1          | ትርዝ         | 토마      |           |            |
| 913                          | 1111年二年               |                       |                         |           |      | 発行       | ·予約              | りす          | るを      | :押        | 下          |
| R818 (01) 1                  | 2~>                   |                       |                         |           | _    |          |                  |             |         | -         |            |
|                              |                       |                       |                         |           |      |          |                  |             |         |           | terra 1    |
|                              |                       |                       |                         |           |      | 果药果油     | C 19 2625        | 11/09 11/09 | * 96    | T PSB     | 19.0       |

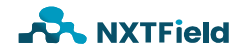

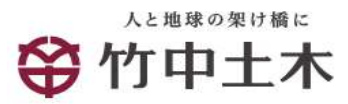

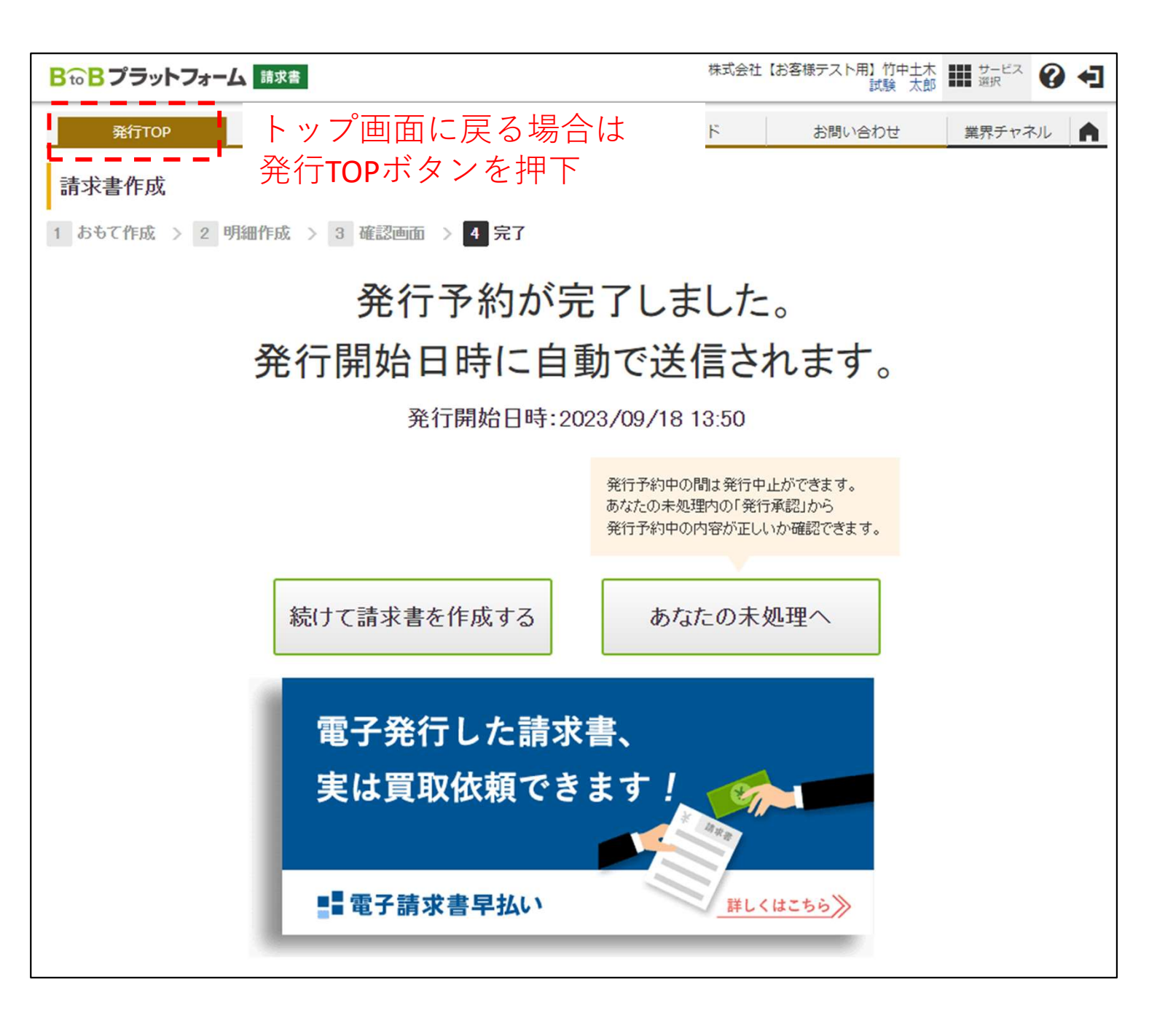

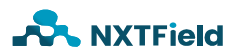

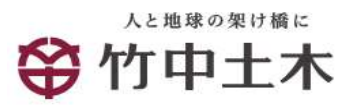

■請求情報投入方法(契約分)

#### 以上で投入完了です。

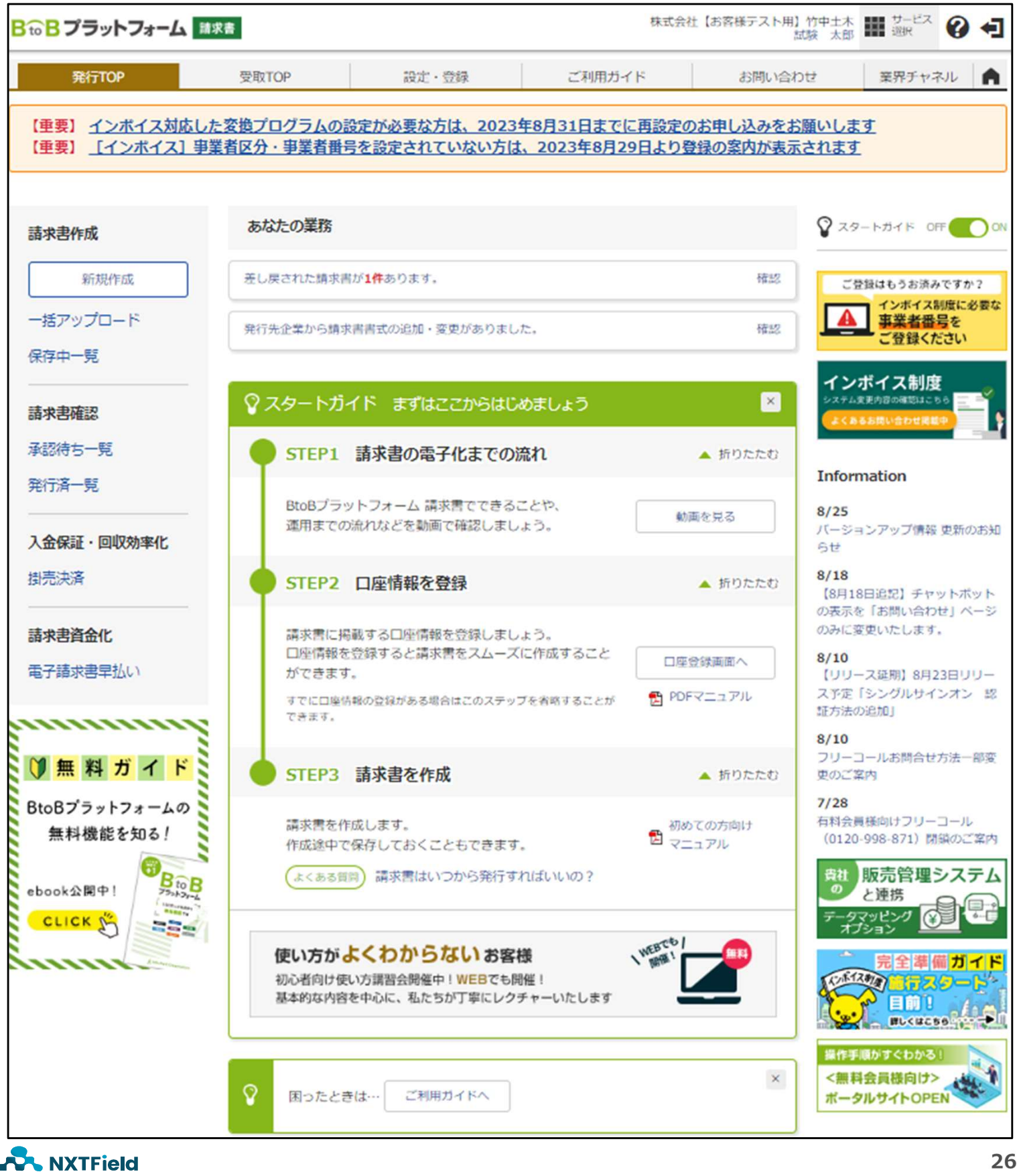

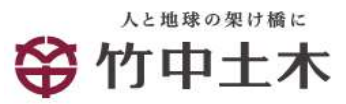

| 8 10 8 プラットフォーム                            | <b>青水書</b>                        |                            |                           | 株式会社【形容核                     | テスト用】竹中1木<br>試験 太郎  | 🖩 👷 🕜       | •]  |
|--------------------------------------------|-----------------------------------|----------------------------|---------------------------|------------------------------|---------------------|-------------|-----|
| RETOP                                      | #RTOP                             | 1937 - 1949                | 270F                      | 10-rk                        | お問い合わせ              | 業界チャネル      | ٨   |
| 請求書作成 🔰                                    |                                   | 「できます。<br>を使い、作成の手術        | 戦略滅ができます。                 |                              |                     |             | ŧô. |
| あなたの未処理(1)                                 | 作成                                | 来起快想                       | ( <del>ф</del>            | 奏行奏                          |                     | ▶ 打内システムと連携 | 13  |
| 新知に作成                                      | 間違から作成                            | ▶ テンプレー                    | 1895件成                    | <ul> <li>保存一覧から作成</li> </ul> | ► -括ア·              | ップロード作成     |     |
| 🛛 おもて作成 💚 🗵 明知                             | 计成 👌 🔹 电热回应                       | → 4 売1                     |                           |                              |                     |             |     |
|                                            |                                   |                            |                           |                              |                     |             | 5   |
| 取引先が受け取る該求書(おもて)に                          | LOINE                             |                            |                           | 事用請求                         | 文書内容                | を確認         | _   |
| 請求書書式放定 <b>11</b>                          | 工事用類求書(課税事業)<br>1 第世を作用ならいている     | 者用、契約以外の分<br>第447、11、17回日で | ます、 ままたの あ ます 、 ままたの あ まま | ロおえび変更はこちら                   |                     |             |     |
|                                            |                                   |                            |                           |                              |                     |             | _   |
| 構木書タイトル<br>(12文字:51月)                      | 請求書                               | □ 結求書9                     | イトルを変更する                  | タイトルを変更する場合                  | の注意事項               |             |     |
| 諸家士級タイトル<br>10文子(2)P0                      | 請求会後                              | □ 請求全制                     | (タイトルを支重する                |                              |                     |             |     |
| 第11元 🔜                                     | 株式会社【お客様7スト                       | 册】竹中土木 試調                  | x 太郎 [m−東☆                | の選択                          |                     |             |     |
| 請求書 <del>面号</del><br>(20文字31内)             | 空白時には登録されたフォ                      | 一マハマ白動探算                   |                           |                              |                     | _           |     |
| 件名<br>(40文字31内)                            |                                   |                            | (2)一覧                     | 「から選び                        | 尺を押下                | •           |     |
| 人全方法                                       | 銀行振込 ■一覧から適                       | 把                          |                           |                              |                     |             |     |
| 振込先<br>(10年まで登録可能)                         | 全形视频                              | 支店                         | 発行先一覧                     |                              |                     |             |     |
|                                            | □ 振込先を選択する                        |                            | 自社担当者                     | 全て「一覧から選択」                   | Step A.             |             |     |
| 緯日                                         |                                   |                            | ログイン状況 (?)                | ● ¥ ( ) µ21.2% (             |                     |             | +   |
| 超当 ?<br>(30太平和内)                           |                                   |                            |                           | 1                            |                     | 了甲土不        | と   |
| <b>庫別表示</b><br>(合計20文字3.1内)                | ● 顧客コード1                          |                            | ● 発行先を新規登                 | 録する しゅうしょうの                  | 國法 選                | 沢し押下        |     |
| <u>庫別表示とは?</u>                             |                                   |                            | 件数:3件 く前へ<br>発行先コード       | 1   沈へ ><br>発行先(宛先) ?        | 発行先担当者              | 自社担当者       |     |
| <b>信考</b><br>(500文平131内)                   |                                   |                            |                           | 株式会社試験                       | 試験 太郎               | 試験 太郎       | 3   |
| 活付ファイル                                     | この 近付ファイルを選択・後                    | 読する                        |                           | 株式会社【お客様テスト<br>土木            | 用】竹中 試験 太郎          | 試験 太郎       | 7   |
| IN THE REPORT OF                           |                                   | alamaany m                 |                           | 株式会社ネクストフィーノ                 | レド ネクストフィール<br>力会社用 | ド協 試験 太郎    | X   |
| 受領側にて入力ルールを指定してい                           | る場合、入力ルール以外の内容                    | き入力するとエラー                  | 件数:3件 く前へ                 | 1   次へ>                      |                     |             |     |
| 工事コード(8例) (100大平に用い                        |                                   | (6) 参え力(1) 学生              | ↓● 発行无を新測量                | - ■ ● 記すービスの                 | 1151元で立録する」 [?]     |             | 1   |
| 入力永一元:                                     | To be a service of an addition to | Connect 1                  |                           |                              |                     |             | 1   |
| 工事名称 (100文字33円)                            | こちらに追加自由項目の内                      | 容を入力します。                   |                           |                              |                     |             |     |
| <b>論求先担当者</b><br>(100文中33月)<br>入力ルーム:      | こちらに追加自由項目の内                      | 帝老人力に忠す。                   |                           |                              |                     |             | ]   |
| 観求失担当者Mail<br>(100文手に内)<br>入力ルール・メールアドレス形式 | にちらに追加自由項目の内                      | 容を入力します。                   |                           |                              |                     |             | ]   |
|                                            |                                   |                            |                           |                              |                     |             | _   |

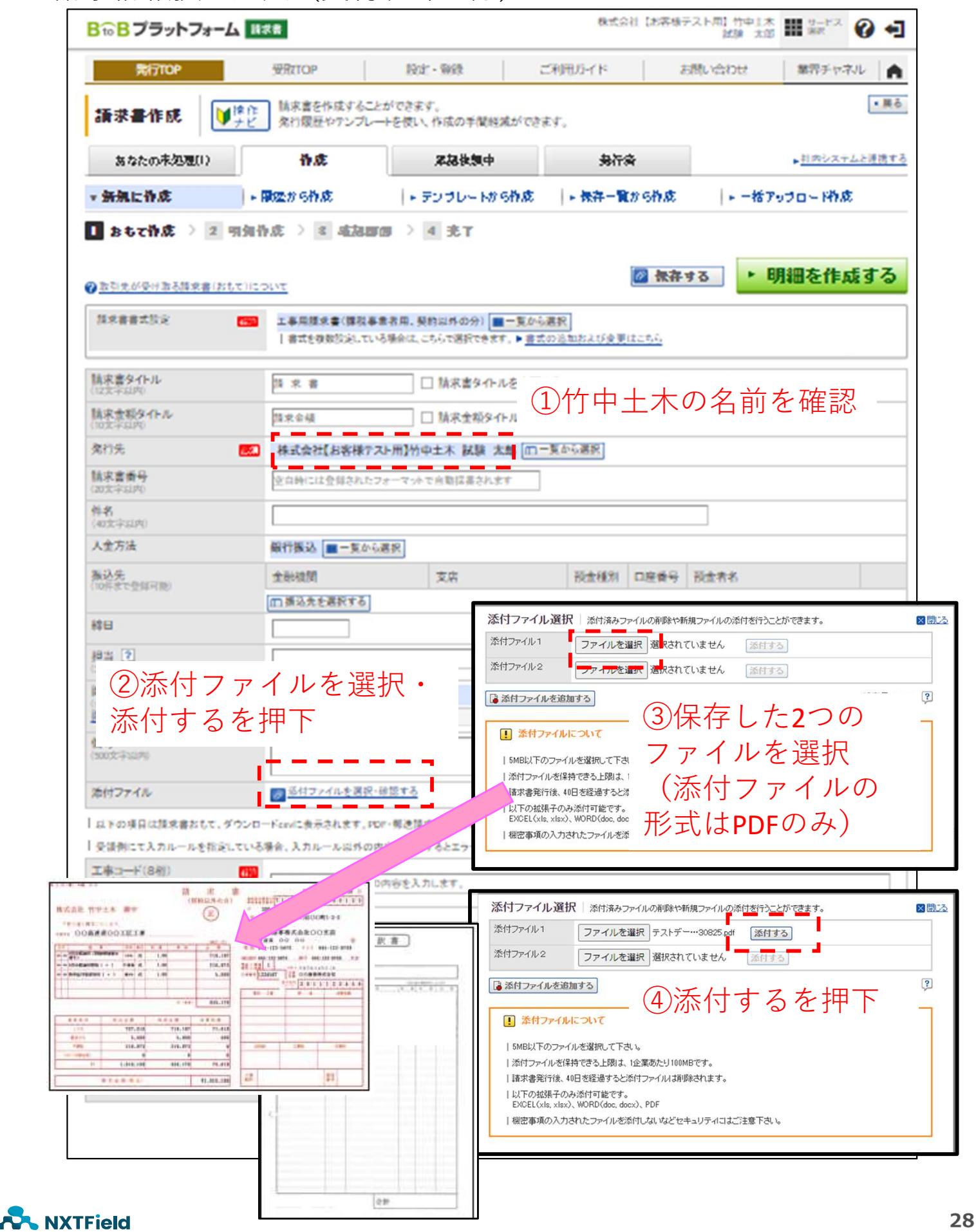

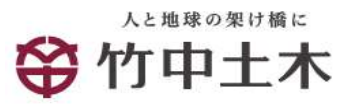

| <ul><li>▲ 注意</li><li>請求書作成</li></ul> | 時は、 <u>「</u> 編                                                                   | 日」に提                  | <u>出月の20日</u> ;          | を入力して                          | 下さい。                 |
|--------------------------------------|----------------------------------------------------------------------------------|-----------------------|--------------------------|--------------------------------|----------------------|
| <b>₿₸₀₿プ</b> ラットフォーム                 | 請求書                                                                              |                       | 株式会社                     | 1【お客様テスト用】竹中土><br>竹中土木 テストユーザ・ |                      |
| 発行TOP                                | 受取TOP                                                                            | 設定・登録                 | ご利用ガイド                   | お問い合わせ                         | 業界チャネル               |
| 請求書作成                                | 作 請求書を作成すること<br>発行履歴やテンプレー                                                       | ができます。<br>トを使い、作成の手間軽 | 滅ができます。                  |                                | ▼戻る                  |
| あなたの未処理(0)                           | 作成                                                                               | 承認依頼日                 | 3 発行済                    | ł                              | ▶ <u>社内システムと連携する</u> |
| ▼ 新規に作成                              | ▶ 履歴から作成                                                                         | ▶ テンプレートカ             | ら作成 ・保存一覧な               | いら作成 ▶ 一括3                     | アップロード作成             |
| ②取引先が受け取る請求書(おもて)<br>請求書書式設定         | ))こつしいて<br>(70) 丁事用請求表(課税)                                                       | 事業者用、契約以外の分           | ショー覧から選択                 | ● 保存する                         | 明細を作成する              |
|                                      | 書式を複数設定してい                                                                       | る場合は、こちらで選択でき、        | ます。▶ <u>書式の追加および変更は</u>  | <u>:::56</u>                   |                      |
| 請求書タイトル                              | 請 求 書                                                                            | □ 請求書タイ               | ・ルを変更する ▶ <u>タイトルを変更</u> | する場合の注意事項                      |                      |
| (10文字以内)<br>請求金額タイトル<br>(10文字以内)     | 諸求金額                                                                             | □ 請求金額タ               | イトルを変更する                 |                                |                      |
| 発行先                                  | 199 国一覧から選択                                                                      |                       |                          |                                |                      |
| 請求書番号<br>(20文字以内)                    | 空白時には登録された                                                                       | フォーマットで自動採番され         | ます                       |                                |                      |
| 件名<br>(40文字以内)                       |                                                                                  |                       |                          |                                |                      |
| 入金方法                                 | 銀行振込 🔲 🥂                                                                         | 入力欄クリ                 | ックでカレン                   | ダーが起動し                         | 、ます。                 |
| <b>振込先</b><br>(10件まで登録可能)            | 金融機関                                                                             | 命日に設定                 | する日付をク                   | リックしてく                         | ださい。                 |
| <b>締日</b>                            | 目振込先を選択する<br>2024/04/11 (木)                                                      |                       | 入金期限                     |                                |                      |
| 担当 ?                                 | 20242                                                                            | ₹4月 🕨                 |                          | L                              |                      |
| 識別表示                                 | 日月火水                                                                             | <br>木金土<br>456 麗      | 客コード2                    | 1                              |                      |
| (合計20文字以内) 識別表示とは?                   | 7 8 9 10                                                                         | 0 11 12 13            |                          |                                |                      |
| 備考<br>(500文字以内)                      | 14 15 16 1                                                                       | 7 18 19 20            |                          |                                |                      |
| 添付ファイル                               | 21         22         23         24           28         29         30         1 | 2 3 4                 | <i>h</i>                 |                                |                      |
| 以下の項目は諸求書おもて、ダウ                      | 5 6 7 8                                                                          | · 9 10 11             | 山外には印字されません。             |                                |                      |

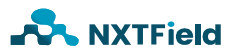

| <b>用行TOP</b>                               | WRITOP             | 段注: - 编辑        | ご利用ガーイド         | お問い合わせ         | 離界チャネル         |
|--------------------------------------------|--------------------|-----------------|-----------------|----------------|----------------|
|                                            | 作 結末書を作成するこ        | とができます。         |                 |                | [              |
| all as all the DC                          | ビー発行履歴やアンプレ        | ートを使い、作成の手間経第   | はべできます。         |                |                |
| あなたの未処理(1)                                 | 作成                 | 黑起铁旗中           | 分析              | *              | ・打肉システムと       |
| ▼ 新規に作成                                    | ・開始から作成            | ► デンプレー N/2 9   | 消成   • 保存一覧     | 1895件成  +-+    | きアップロー 時度      |
| ■ おもて作成 > 2 明                              | 如作成 > 3 病和日        | 四 2 4 兆丁        |                 |                |                |
|                                            |                    |                 |                 | M Intra T      | 明細た化さえ         |
|                                            | 100000             |                 |                 | M ## 9 0       | 97ND CTFAR 9   |
| 算求書書式設定                                    | 工事用請求書(課税事         | 電者用,契約以外の分)     | 一覧から選択          |                |                |
|                                            | 1 @202.00000000.00 | の後期によったから回転できます | ・ ● 書式の意味らより実ま  | 14-54          |                |
| 112文字32月50                                 | 請求書                | □ 請求書タイトル       | を変更する 。 ウイトルを注  | 変更する場合の注意事項    |                |
| 精末素類タイトル<br>(10元平31月0)                     | 請求会補               | □ 請求金額タイト       | ルを変更する          |                |                |
| 条行先                                        | · 株式会社【お客様72       | スト用】竹中土木 試験 太   | 郎「四一夏から選択」      |                |                |
| 精求書香号<br>(20文字:5.50)                       | 空白時には登録された         | フォーマットで自動協長されます | t.              |                |                |
| 件名                                         |                    |                 | ×1]I]           | <b>ミコード、</b> ② | ン事名称し          |
| 人全方法                                       | 銀行振込 ■一覧から         | 連択              | ついて             | τ              |                |
| 振込先                                        | 全形极関               | 支店              | 1.請求書           | 膏 (契約分)        | がある会社          |
| (10件名 C 23時月間)                             | 回 振込先を選択する         |                 | →21/            | ページの②コ         | 「事コード、         |
| 線日                                         |                    |                 | 3               | 工事名称を訂         | 已入             |
| 提出 ?<br>(20文字起内)                           |                    |                 | 2.請求書           | 膏 (契約分)        | がない会社          |
| (案別表示<br>(会社の文字以内)                         | ● 顧客コード1           | 顧客日             | →お              | 手数ですが該         | <b>该当作業所</b> ( |
| <u>  単別 表示とは?</u>                          | O EDMATE           |                 | 事 事 利           | 努担当者に ≱        | お問い合わっ         |
| <b>信考</b><br>(300文平161四)                   |                    |                 | <               | ださい。           |                |
| 活付ファイル                                     | ※付ファイルを選択・         | #B#5            |                 |                |                |
| 以下の項目は請求書おして、ダウ                            | レロードcovilt表示されます。M | DF-開造】 2、西美以5   | には母学されません       |                |                |
| 受領側にて入力ルールを指定して                            | いる場合、入力ルール以外の      | 内容を、「るとエラーになり   | **. <u>\\\\</u> | はこちらをご確認ください。  |                |
| 工事コード(8樹)<br>(100文平32月)                    |                    |                 | 事コードは           | は上記を参照         | {×             |
| スカルール:<br>工事名称                             |                    |                 | a + t < d       |                |                |
| (100文字(2月)<br>入力ルール:                       | XXI.               |                 | 2)上事名称          | は上記を参          | 照※             |
| 100文平32内)                                  | にないに治知ら会議員の        | 0内容全入力1.元年。     | ⊘⊭⊬⊢⊢⊥∔         |                | ち ヨコ つ         |
| 入力ルール:                                     |                    |                 | UT HTA          | い但自有名          | で記人            |
| 構成先行品名Mail<br>(100文字記用)<br>入力ルール:メールアドレス形式 | こちらに追加自由項目の        | の内容を入力します。      |                 |                |                |
| 14 <b>末</b> 内容                             |                    |                 | ④請求書(           | の内容を簡迭         | 2に記入 -         |
| 入力ルール:                                     | 2.9.9              |                 |                 | стіЦ, С [H] /2 |                |
|                                            |                    |                 |                 | د ⊥m –         |                |

| ■請求情報投入方法(契約以外の分)                                                                                                    |  |  |  |  |  |  |
|----------------------------------------------------------------------------------------------------|--|--|--|--|--|--|
| 1 おちて作成 ) 2 明知作成 ) 4 兆丁                                                                                                    |  |  |  |  |  |  |
| ● 取引先が受け取る請求書(明確)について                                                                                                    |  |  |  |  |  |  |
| 発行党コード 発行党 株式会社[お客様テスト用]竹中土木 試験 太郎                                                                                                    |  |  |  |  |  |  |
| 消費税計算 課税単位:請求総類[] 小数点以下処理 切捨て                                                                                                    |  |  |  |  |  |  |
| ・おちて情報を訂正する                                                                                                    |  |  |  |  |  |  |
| 件数:2件 〈前へ   1   次へ〉                                                                                                    |  |  |  |  |  |  |
| 会計対象がにする 会計対象がを解除する 前級行を解除する                                                                                                    |  |  |  |  |  |  |
| ①投入日 ②税率を選択(8%の場合は軽減税率もチェック) 三                                                                                                    |  |  |  |  |  |  |
|                                                                                                    |  |  |  |  |  |  |
| 2023/09/18 0.80-F #6 0.8 #6 0.8 #0 10.197                                                                                                    |  |  |  |  |  |  |
| 【●●●● ● ③摘要欄の請求品目を記入 ● ●●●●●●●●●●●●●●●●●●●●●●●●●●●●●                                                                                                    |  |  |  |  |  |  |
| 総協分: 課題                                                                                                    |  |  |  |  |  |  |
|                                                                                                    |  |  |  |  |  |  |
| 「「「「「「「」」」」「「「」」」」「「」」」「「」」」「「」」」「「」」                                                                                                    |  |  |  |  |  |  |
| 税区分: 国政 校本: 四 2 総滅役本                                                                                                    |  |  |  |  |  |  |
| 2023/09/16 0.80                                                                                                    |  |  |  |  |  |  |
|                                                                                                    |  |  |  |  |  |  |
| 【●●●●●●●●●●●●●●●●●●●●●●●●●●●●●●●●●●●●                                                                                                    |  |  |  |  |  |  |
|                                                                                                    |  |  |  |  |  |  |
| <b>************************************</b>                                                                                                    |  |  |  |  |  |  |
|                                                                                                    |  |  |  |  |  |  |
| 株式会社 竹中土木 御中         正         〒 200 - 0345         〒 200 - 0345         1010100         1010100         1010100         1010100         1010100         1010100         1010100         1010100         1010100         1010100         1010100         1010100         1010100         1010100         1010100         1010100         1010100         1010100         1010100         1010100         1010100         1010100         1010100         1010100         1010100         1010100         1010100         1010100         1010100         1010100         1010100         1010100         1010100         1010100         1010100         1010100         1010100         1010100         1010100         1010100         1010100         1010100         1010100         1010100         1010100         1010100         1010100         1010100         1010100         1010100         1010100         1010100         1010100         1010100         1010100         1010100         1010100         1010100         1010100         1010100         1010100         1010100         1010100         1010100         1010100         1010100         1010100         1010100         1010100         1010100         1010100         1010100         1010100         1010100         1010100         1010100         1010100                                                                              |  |  |  |  |  |  |
| 下記のi     3     2     4     DOビルI階       **#8 (3)     2     (4)     〇〇市事株式会社〇〇支店     1                                                                                                    |  |  |  |  |  |  |
| 日付         通         単位         数         単価         金         第         電話         045-123-5678         FAX         045-123-5678         日           10         28         59,7         1.00         716,197         第53345         045-123-5678         第45         045-123-5678         567         567         567         567         567         567         567         567         567         567         567         567         567         567         567         567         567         567         567         567         567         567         567         567         567         567         567         567         567         567         567         567         567         567         567         567         567         567         567         567         567         567         567         567         567         567         567         567         567         567         567         567         567         567         567         567         567         567         567         567         567         567         567         567         567         567         567         567         567         567         567         567         567 <td< td=""></td<>                                                                                                    |  |  |  |  |  |  |
| 10     20     月分留油引取极( / x )     F 建 式     1.00     216,973       10     20     由中료対重飲料代( / x )     確 x 式     1.00     5.000       0.00     由中료対重飲料代( / x )     確 x 式     1.00     5.000                                                                                                    |  |  |  |  |  |  |
| 協力会社         協力会社         30111123456         01111234560         01111234560         01111234660         01111234660         01111234660         01111234660         0111123660         0111123660         0111123660         0111123660         0111123660         0111123660         0111123660         0111123660         0111123660         0111123660         0111123660         0111123660         0111123660         0111123660         0111123660         0111123660         0111123660         0111123660         0111123660         0111123660         0111123660         0111123660         0111123660         0111123660         0111123660         0111123660         0111123660         0111123660         0111123660         0111123660         0111123660         0111123660         0111123660         0111123660         0111123660         0111123660         0111123660         0111123660         0111123660         0111123660         0111123660         0111123660         0111123660         0111123660         0111123660         0111123660         0111123660         0111123660         0111123660         0111123660         0111123660         0111123660         0111123660         0111123660         0111123660         0111123660         0111123660         0111123660         0111123660         0111123660         01111236600         011111236600         011111236600         01111 |  |  |  |  |  |  |
| If (@,tx) 933,170                                                                                                    |  |  |  |  |  |  |
| 適用板車         税送金額         税抜金額         消費税額           10%         787,816         716,197         71,619                                                                                                    |  |  |  |  |  |  |
| 軽焼 8%         5,400         5,000         400           不課稅         216,973         216,973         0         純衍部         工事部         作果所                                                                                                    |  |  |  |  |  |  |
| 1,010,189 938,170 72,019 (7発行予約へを押下                                                                                                    |  |  |  |  |  |  |
| 請求金額(税込) ¥1,010,189 藝碧                                                                                                    |  |  |  |  |  |  |

※請求書の記載方法については竹中土木の協力会社の皆様へ(契約・請求関連書類)ページの 請求書記載要領をご確認下さい。<u>https://www.takenaka-doboku.co.jp/partner/contract\_documents/</u> NXTField

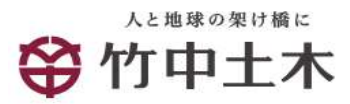

| 随求書書式設定                                                        | 工事由[]]末書(]                  | 工事由時未審(課秋事業者用、契約以外の分) |           |          |      |      |                       |              |        |            |
|----------------------------------------------------------------|-----------------------------|-----------------------|-----------|----------|------|------|-----------------------|--------------|--------|------------|
| 請求書タイトル                                                        | 請求書                         |                       |           |          |      |      |                       |              |        |            |
| 請求全額タイトル                                                       | 請求金級                        |                       |           |          |      |      |                       |              |        |            |
| 事業者区分                                                          | 院校事業者                       |                       |           |          |      |      |                       |              |        |            |
|                                                                | 1 % (( R) # (12)            | arrela at c.          | 7.e       |          |      |      |                       |              |        |            |
| 半年有登録會号                                                        | 1会社教養に全1                    |                       | τ,        |          |      |      |                       |              |        |            |
| 保存方式等の<br>補足文賞                                                 | 請求書書式設定                     | eに登録した                | 情報です。     |          |      |      |                       |              |        |            |
| 教行先                                                            | 格式会社(お客様                    | #アスト川 】               | かゆ土木 記録 太 | 15.      |      |      |                       |              |        |            |
| 加次書香号                                                          | 登録されたフォー                    | -7%-701               | の経費されます   |          |      |      |                       |              |        |            |
| 件名                                                             |                             |                       |           |          |      |      |                       |              |        |            |
| 人士方法                                                           | 報行振込                        |                       |           |          |      |      |                       |              |        |            |
| 振込先                                                            | 全形线関                        |                       | 支店        |          |      | 预全種別 | 口座黄                   | 计 预盘有名       |        |            |
| 約日                                                             |                             |                       |           |          | 人士期間 | 2    |                       |              |        |            |
| (83)                                                           |                             |                       |           |          |      |      |                       |              |        |            |
| <b>進別表</b> 术                                                   | 顧客コード1: 夏                   | i客⊐+'2:               |           |          |      |      |                       |              |        |            |
| 供考                                                             |                             |                       |           |          |      |      |                       |              |        |            |
| 添付ファイル                                                         |                             |                       |           |          |      |      |                       |              |        |            |
| 工事コード(8桁)<br>入力ルール:                                            |                             | mm                    |           |          |      |      |                       |              |        |            |
| 工事名称<br>入力ルール:                                                 |                             | XXI                   |           |          |      |      |                       |              |        |            |
| 精求先担当者<br>入力ルール:                                               |                             |                       |           |          |      |      |                       |              |        |            |
| 精束先担当者Mail<br>入力ルール・メールアド                                      | LANT                        |                       |           |          |      |      |                       |              |        |            |
| 林永内容                                                           |                             | 受情科                   |           |          |      |      |                       |              |        |            |
| 入力ルール:                                                         |                             |                       |           |          |      |      |                       |              |        |            |
| 第381第1社 ② <u>四引き</u> 第381第1社 ② <u>四引き</u> 第381第1社 ② <u>四引き</u> | たが受け取る請求書()<br>5            | 発練)につい                | <u>₹</u>  |          |      |      |                       |              |        |            |
| 消費稅計算                                                          | 煤秋単位 肺末病                    | 845                   |           |          | 小数点。 | 下如理  | 切捨て                   |              |        |            |
| 建华金属                                                           | 1,01                        | 0,18                  | 9         |          |      |      |                       |              |        |            |
| 前回防求全规                                                         | 人士联                         | 12                    | 极士联       | 和结全和     |      | 今回訪求 | 金額(税抜)                | 今回消费权额       |        | 今回韩求金桓(校込) |
|                                                                |                             |                       |           |          |      |      | 938,170               |              | 72,019 | 1,010,185  |
| 104对象(秘抜)                                                      |                             |                       | 716.197   | 消費利約     |      |      | 71.619                | 国家金额(税込)     |        | 787.81     |
| 85.对象(经减税率)                                                    | 税抜)                         |                       | 5,000     | 浦貴稅額     |      |      | 400                   | 請求金額(税込)     | 1      | 5.400      |
| 0%对象(积获)                                                       |                             |                       | 216,973   | 消費稅額     |      |      | 0                     | 請求金額(税込)     |        | 216.97     |
| F <b>B</b> :2∰ ≤∰~                                             | 1   次~2                     |                       |           |          |      |      |                       |              |        | 表示数 20 💙   |
| 明難日付                                                           | 1915 D                      |                       | 単価        | 教養       | 1    | 観台   | 会積                    | 消费积极         |        | 請求金額       |
| 明經業等                                                           |                             |                       | 46 M      |          |      |      | 偏考                    |              |        |            |
| 2023/09/18                                                     | 月分経油代 716.197 -<br>(現税-10%) |                       |           |          |      |      |                       |              |        |            |
|                                                                |                             |                       |           |          | 1    |      |                       | 1            |        | 1          |
| 023/09/18 216,973 -<br>0月分輕油引取稅                                |                             |                       |           |          |      |      |                       |              |        |            |
| 2023/09/18 5,000 -                                             |                             |                       |           |          |      |      |                       |              |        |            |
|                                                                |                             |                       |           | ן<br>גרו |      |      | (開税市                  | (ABA)        |        |            |
| ガン<br>「<br>た<br>人<br>内<br>谷<br>を<br>唯<br>認<br>し<br>            |                             |                       |           |          |      |      |                       |              |        |            |
|                                                                | 発行す                         | ら約                    | すろな       | ⊱押⁻      | F    |      |                       |              |        |            |
|                                                                |                             | - 11 J                |           |          | 1    | 免行開始 | 合日時 2023<br>(1日時 2023 | 10 /18 15:10 | • 勇    | 行予約する      |

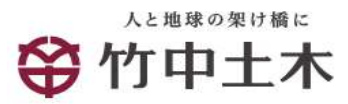

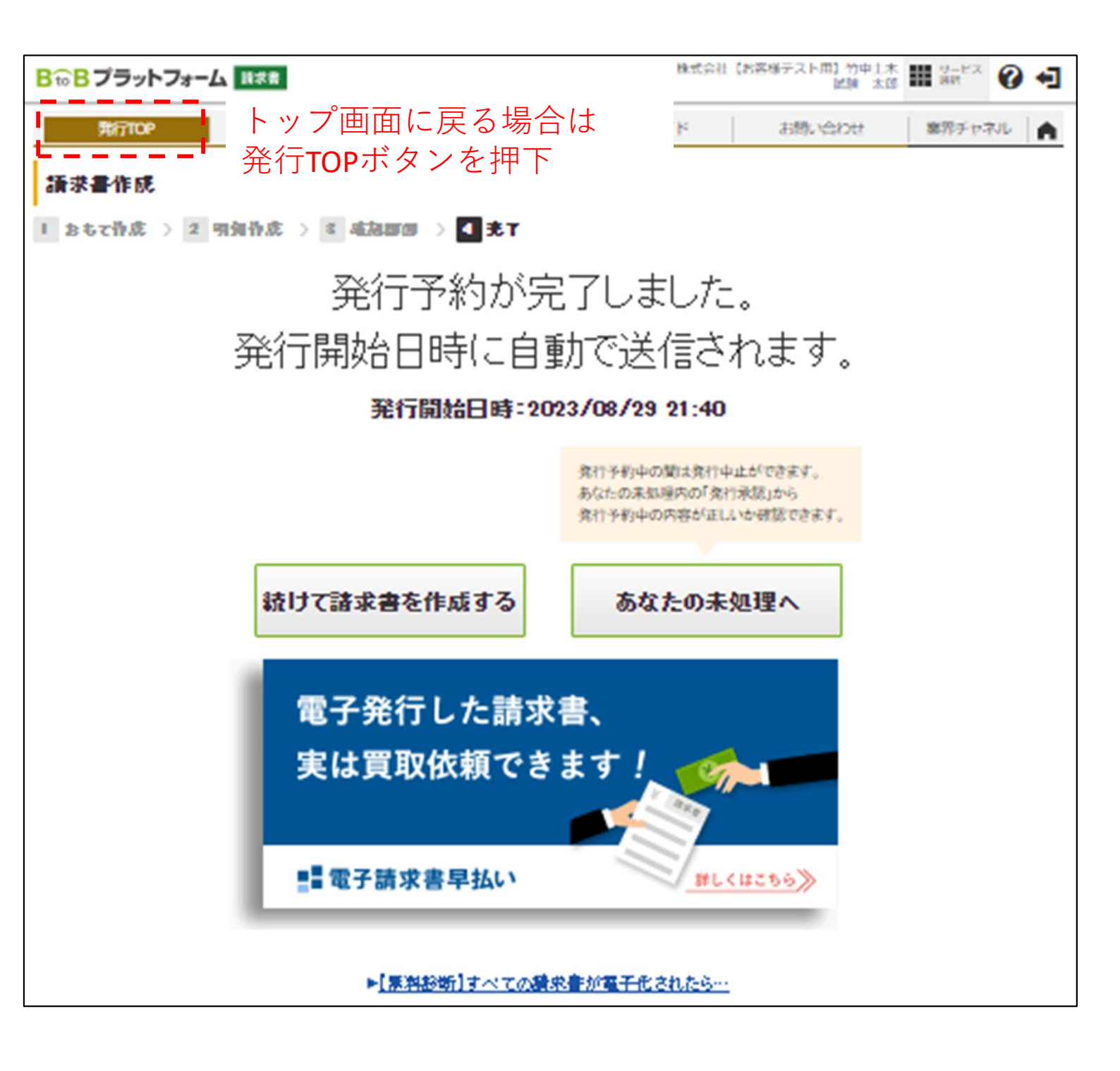

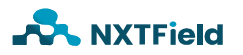

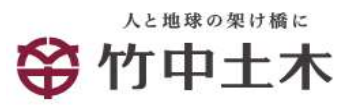

■請求情報投入方法(契約以外の分)

#### 以上で投入完了です。

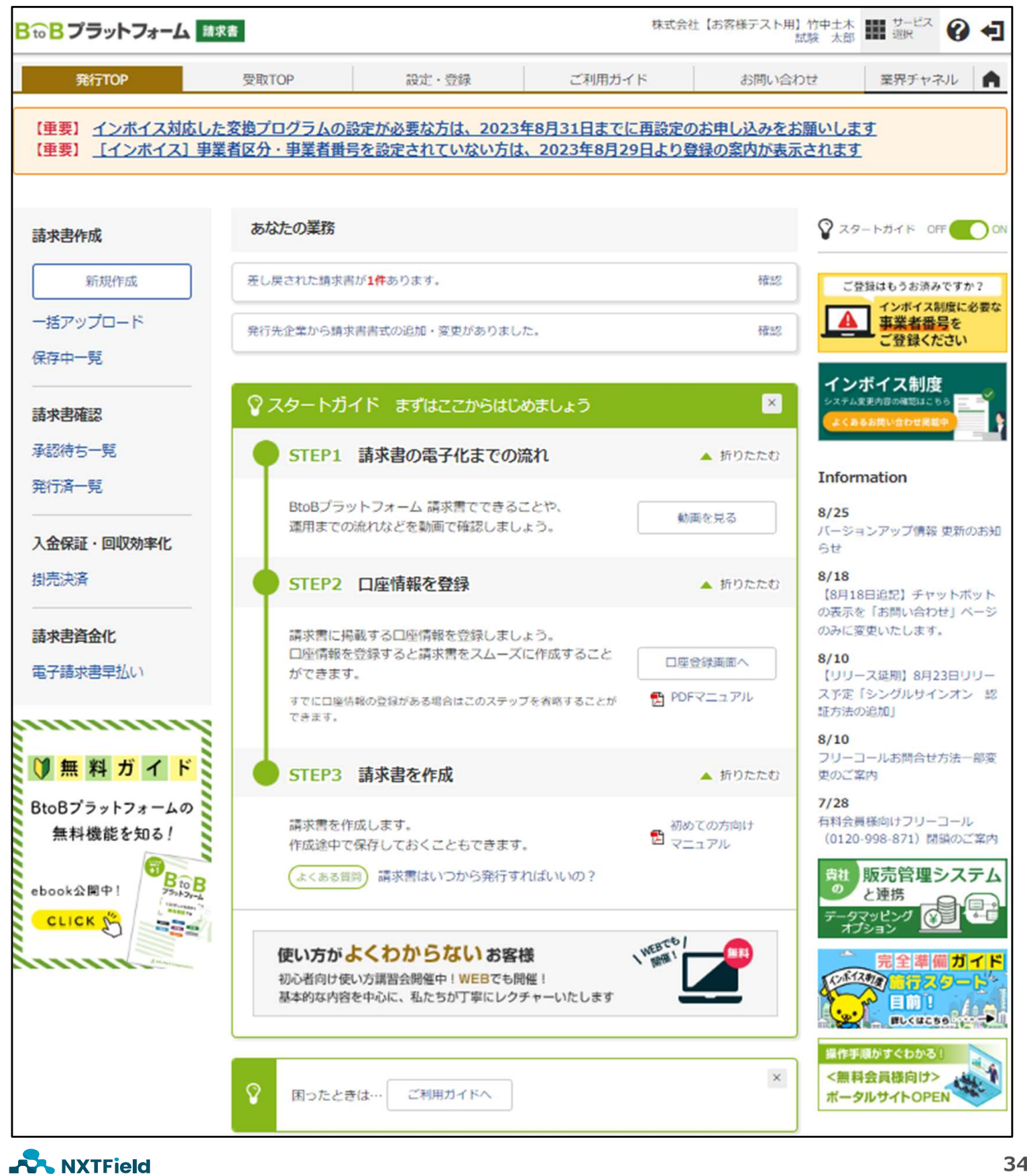

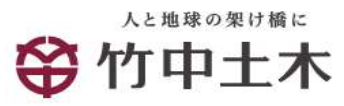

■発行予約中の発行中止

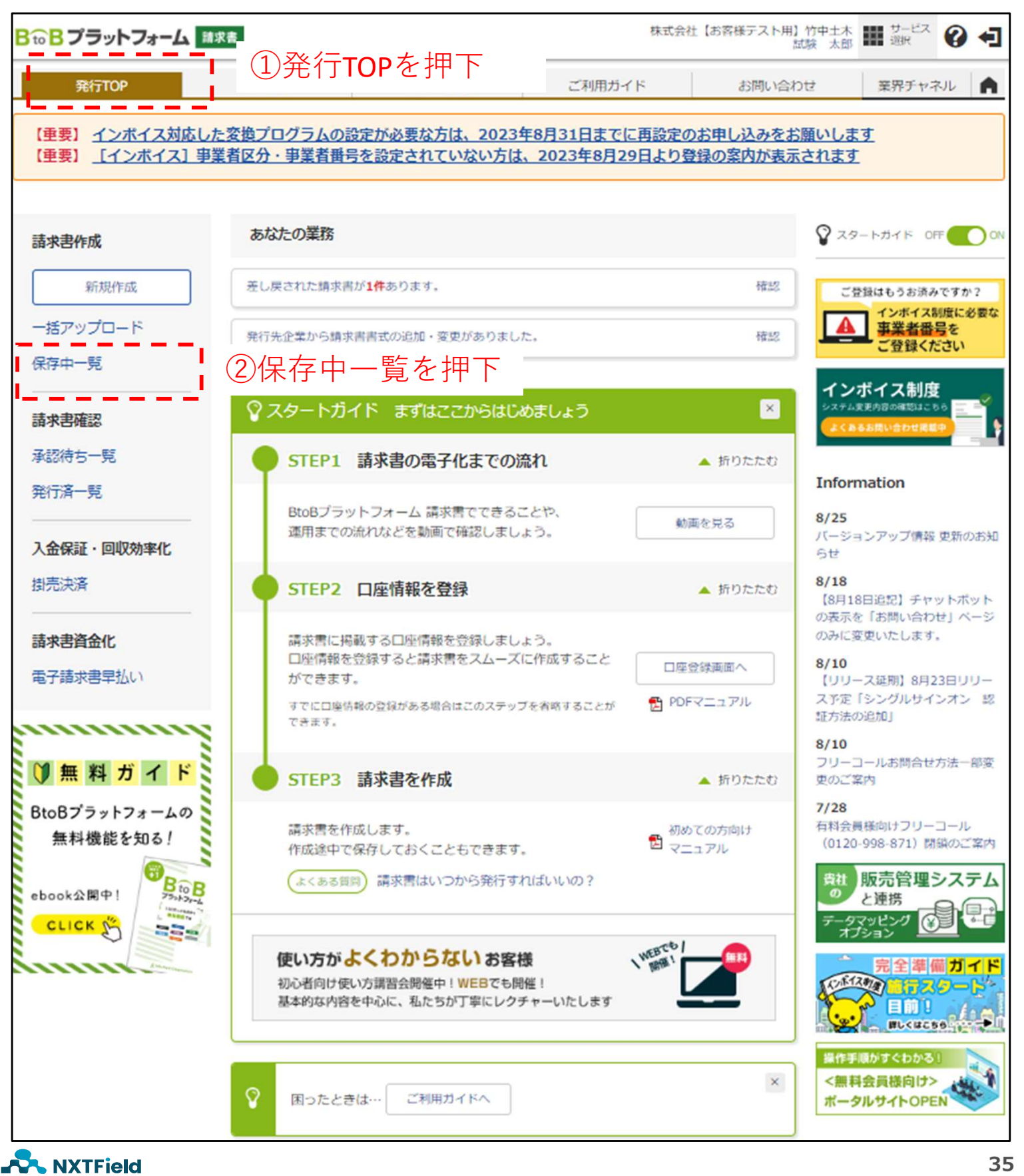

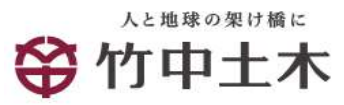

■発行予約中の発行中止

| BtoBプラットフォーム 請求書 株式会社 【お客様テスト用】竹中土木<br>試験 太郎 端沢 ② 4 |                                                                              |                          |                  |                  |                |  |  |  |
|-----------------------------------------------------|------------------------------------------------------------------------------|--------------------------|------------------|------------------|----------------|--|--|--|
| 発行TO                                                | P 受取TOP                                                                      | 設定・登録                    | ご利用ガイド           | お問い合わせ           | 業界チャネル         |  |  |  |
| 請求書一覧                                               |                                                                              |                          |                  |                  |                |  |  |  |
| ▲1/州<br>②発行承認(1)                                    |                                                                              |                          |                  |                  |                |  |  |  |
| 受取日 必須                                              | 2023/08/01 ~ 2023/09/18                                                      | 年月指定に切り替え                |                  |                  |                |  |  |  |
| 入金期限                                                | ● 全て ○ 指定 2028年 🗸                                                            | 9月 🗸 範囲指定に切り替え           | E.               |                  |                |  |  |  |
| 締日                                                  | ●全て ○指定 2023/08/31                                                           |                          | 抽出種別 日 再         | 依頼 🗌 回答あり 🗌 発行予約 | 中 🗌 FAX送信あり    |  |  |  |
| タグ                                                  | <ul> <li>●全て ■一覧から選択 ○未</li> </ul>                                           | 設定                       |                  |                  |                |  |  |  |
| キーワード ?                                             | <b>キーワード ?</b> ② ② 第行先 □ 住所 □ TEL □ 案件名                                      |                          |                  |                  |                |  |  |  |
|                                                     |                                                                              | 🔍 検索                     | する ▲ 詳細条件を非表示    | <u>ವಿದರನ</u>     | 紋込りセット         |  |  |  |
|                                                     |                                                                              | 発行開                      | 始日時 2023/09/18 [ | !! ✔ 時 [!! ✔ 分   | ▶ 発行予約へ        |  |  |  |
| [FAX送信あり]・・・F<br>(再依頼)・・・社内・:<br>件数:1件 く前へ          | AXで送信される請求書が含まれていま<br>社外問わず、1度以上差戻しが行われた<br>  1   次へ>                        | す。FAX送信は無料です。<br>:請求書です。 |                  | 並び順「受取日(路        | 調) 🗸 表示数 20 🗸  |  |  |  |
|                                                     |                                                                              |                          |                  | 1 S              | ウンロード(個別作成分のみ) |  |  |  |
| 受取日                                                 | 発行予約日                                                                        | アップロード総件                 | 数 総額(明細確認        | 質問               | 差戻し」」 選択▼      |  |  |  |
| 注日アイコン<br>2002/00/18                                | 1公親者                                                                         | (3)予約                    | の解除する            | を押下              |                |  |  |  |
| 2023/09/18                                          | 2023/09/18 2023/09/18 15:10 予約解除する<br>試験 太郎 株式会社【お客様テスト用】竹中土木 20230918144727 |                          |                  |                  |                |  |  |  |
|                                                     |                                                                              |                          |                  |                  |                |  |  |  |
|                                                     | 1 - 1                                                                        | 発行開                      | 始日時 2023/09/18 [ | 1! ✔ 時 11 ✔ 分    | ▶ 発行予約へ        |  |  |  |

※発行予約時間を過ぎると発行中止が出来ません。 該当作業所の事務担当者へご連絡ください。

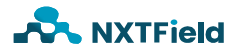

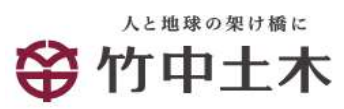

■発行予約中の発行中止

| BtoBプラットフォーム<br>諸求書<br>株式会社 (お客様テスト用) 竹中土木<br>試験 太郎                                                                                               |                                 |            |                    |              |                          |                  | 1 ジービス 🕜 🗲 |                                                                                                    |  |
|----------------------------------------------------------------------------------------------------|---------------------------------|------------|--------------------|--------------|--------------------------|------------------|------------|----------------------------------------------------------------------------------------------------|--|
| 発行TC                                                                                                    | )P                              | 受取TOP      | 設定・登録              | 7            | ご利用ガイド                   | お問い合             | わせ         | 業界チャネル                                                                                                    |  |
| 請求書一賢                                                                                                    | 請求書一覧 あなたに対する承認依頼、質問や差戻しに対応します。 |            |                    |              |                          |                  |            |                                                                                                    |  |
| あなたの未                                                                                                    | <b>あなたの未処理(2)</b> 作成 承認依頼中 発行済  |            |                    |              |                          |                  |            |                                                                                                    |  |
| ▼ 発行承認(1)                                                                                                    | ▼ <b>発行承認(1)</b> トあなたの未処理(1)    |            |                    |              |                          |                  |            |                                                                                                    |  |
| 受取日 💴                                                                                                    | 2023/08/01 ~                    | 2023/09/18 | 年月指定に切り替え          |              |                          |                  |            |                                                                                                    |  |
| 入金期限                                                                                                    | 🔍 全て  指定                        | 2023年 💙    | 9月 💙 - <u>範囲指定</u> | <u>に切り替え</u> |                          |                  |            |                                                                                                    |  |
| 耕日                                                                                                    | 🔍 全て 〇 指定                       | 2023/08/31 |                    | 抽出機          | 131 日 再体                 | ※頼 🗌 回答あり 🗌      | 〕発行予約中     | □ FAX送信あり                                                                                                    |  |
| 57                                                                                                    | 🖲 全て 🔳 — 🏦                      | から選択 〇未    | 没走                 |              |                          |                  |            |                                                                                                    |  |
| *-7-F 💡                                                                                                    |                                 |            | 207 🗌 発行外          | 先 🗌 住所 🔲 -   | TEL 🗌 素件名                |                  |            |                                                                                                    |  |
|                                                                                                    |                                 |            |                    | 🔍 検索する       | ▲ <mark>詳細条件を非表示(</mark> | <u>193</u>       |            | 紋込りセット                                                                                                    |  |
|                                                                                                    |                                 |            |                    | 発行開始日時       | 2023/09/18               | ✔_時 [ ✔_分        | •          | 発行予約へ                                                                                                    |  |
| FAX送信売UI・・・・FAXで送信される請求書が含まれています。FAX送信は無料です。<br><u>再変簡</u> ・・・・社内・社外問わず、1度以上差戻しが行われた請求書です。<br>準数:1件 < 前へ   1   次へ > 並び順 <u>受取日(時編) ▼</u> 表示数 20 ▼ |                                 |            |                    |              |                          |                  |            |                                                                                                    |  |
|                                                                                                    |                                 |            |                    |              |                          | 該当讀              | 青求書        | を選択し、                                                                                                    |  |
| 受取日                                                                                                    | 発行予約日                           | 5          | פיילם-א            | 給件数          | 総額(明細確認)                 | 美豆で              | ナを押        | 下<br>下                                                                                                    |  |
| 圧目アイコン                                                                                                    | 依賴者                             | 3          | 朝年名 💭              |              | 1                        | _                |            | 1                                                                                                    |  |
| 2023/09/18                                                                                                    |                                 |            |                    | 1件           |                          | <u>1,010,189</u> | 質問する       | 2010日 日本 1000日 日本 1000日 1000日 1000日 日本 1000日 1000日 1000日 1000日 100010000000000 |  |
| 試験 太郎 株式会社[お客様テスト用] 竹中土木_20230918144727 (2005)                                                                                                    |                                 |            |                    |              |                          |                  |            |                                                                                                    |  |
| 件数:1件 く前へ                                                                                                    | 1 次へ>                           |            |                    |              |                          |                  |            |                                                                                                    |  |
|                                                                                                    |                                 |            |                    | 発行開始日時       | 2023/09/18               | ✔_時 [ ✔ ]分       | •          | 発行予約へ                                                                                                    |  |

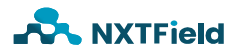

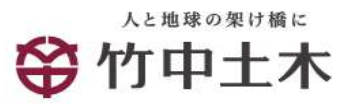

# ■発行予約中の発行中止

| BtoBプラットフォーム 請求書 株式会社 【お客様テスト用】竹中土木<br>試験 太郎 |                                          |             |        |       |               |                  |         |  |  |  |
|----------------------------------------------|------------------------------------------|-------------|--------|-------|---------------|------------------|---------|--|--|--|
| 発行TOP                                        | 発行TOP 受取TOP 設定・登録 ご利用ガイド お問い合わせ 業界チャネル 🏫 |             |        |       |               |                  |         |  |  |  |
| 差戻し調                                         | 差戻し 請求書の差戻しを行います。                        |             |        |       |               |                  |         |  |  |  |
| 1 メッセージ入                                     | 1 メッセージ入力 > 2 確認画面 > 3 完了                |             |        |       |               |                  |         |  |  |  |
| 状態                                           | 発行承認                                     | 忍中          |        |       |               |                  |         |  |  |  |
| 差戻し先                                         | 大親活                                      | 他的          |        |       |               |                  |         |  |  |  |
| 炷目アイコン 😲                                     | 稔件数                                      | 稔額          | アップロード | 森件名 🕄 |               |                  |         |  |  |  |
|                                              | 1件                                       | 1,010,189   |        | 株式会社  | 【お客様テスト用】竹中土ス | 木_20230918144727 |         |  |  |  |
| 存在依頼メッセージと                                   | 共に、差異し先に                                 | 讃求書を送り返します。 |        |       |               |                  |         |  |  |  |
| メッセージ 🐻 請求書の差戻しを行います。                        |                                          |             |        |       |               |                  |         |  |  |  |
|                                              | 1日                                       | 意のメッイ       | セージを   | 記入    |               |                  | ▶ 確認画面へ |  |  |  |

#### ②確認画面へを押下

| BtoBプラットフォーム 請求書 株式会社【お客様テスト用】竹中土木 証 サービス 辺沢 ジア |                                                                              |                               |        |      |               |                  |       |  |  |  |
|-------------------------------------------------|------------------------------------------------------------------------------|-------------------------------|--------|------|---------------|------------------|-------|--|--|--|
| 発行T                                             | TOP         受取TOP         設定・登録         ご利用ガイド         お問い合わせ         業界チャネル |                               |        |      |               |                  |       |  |  |  |
| <b>差戻し</b><br>1 メッセージ                           | 内容を確認し<br>入力 > 2                                                             | 「差戻す」をクリックして下さ<br>確認画面 > 3 完了 | .v.    |      |               |                  | ▲ 民る  |  |  |  |
| 状態                                              | 発行落                                                                          | 発行承認中                         |        |      |               |                  |       |  |  |  |
| 差戻し先                                            | 鍼涙                                                                           | 太郎                            |        |      |               |                  |       |  |  |  |
| 炷目アイコン                                          | 給件数                                                                          | 給額                            | アップロード | 素件名  |               |                  |       |  |  |  |
|                                                 | 1                                                                            | 件 1,010,189                   |        | 株式会社 | 【お客様テノト用】竹中土オ | 末_20230918144727 |       |  |  |  |
| メッセージ                                           | 請求書                                                                          | りの差戻しを行います。                   |        |      |               |                  |       |  |  |  |
|                                                 |                                                                              |                               |        |      |               | -                | ▶ 差戻す |  |  |  |
|                                                 |                                                                              |                               |        |      |               | ③差戻              | すへを押下 |  |  |  |

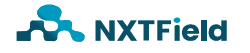

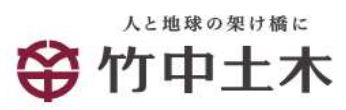

■発行予約中の発行中止

#### 以上で差戻し完了です。

| BtoBプラットフォーム 請求書 株式会社【お客様テスト用】竹中土木<br>試験 太郎 副訳 ジービス ? 4 |              |       |        |        |        |  |  |
|---------------------------------------------------------|--------------|-------|--------|--------|--------|--|--|
| 発行TOP                                                   | 受取TOP        | 設定・登録 | ご利用ガイド | お問い合わせ | 業界チャネル |  |  |
| 差戻し                                                     |              |       |        |        |        |  |  |
| 1 メッセージ入力 >                                             | 2 確認画面 > 3 完 | 7     |        |        |        |  |  |
|                                                         |              |       |        |        |        |  |  |
|                                                         |              |       |        |        |        |  |  |
|                                                         | 差            | 戻しを行  | いました   | 0      |        |  |  |
|                                                         |              |       |        |        |        |  |  |
| 画 あなたの未処理へ                                              |              |       |        |        |        |  |  |

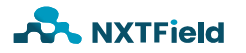

■履歴から請求書を作成して発行

・過去の入力情報をコピーして請求書を作成することができます。
 投入日や金額等の入力情報の修正・確認、添付ファイルの選択・添付をお願いします。

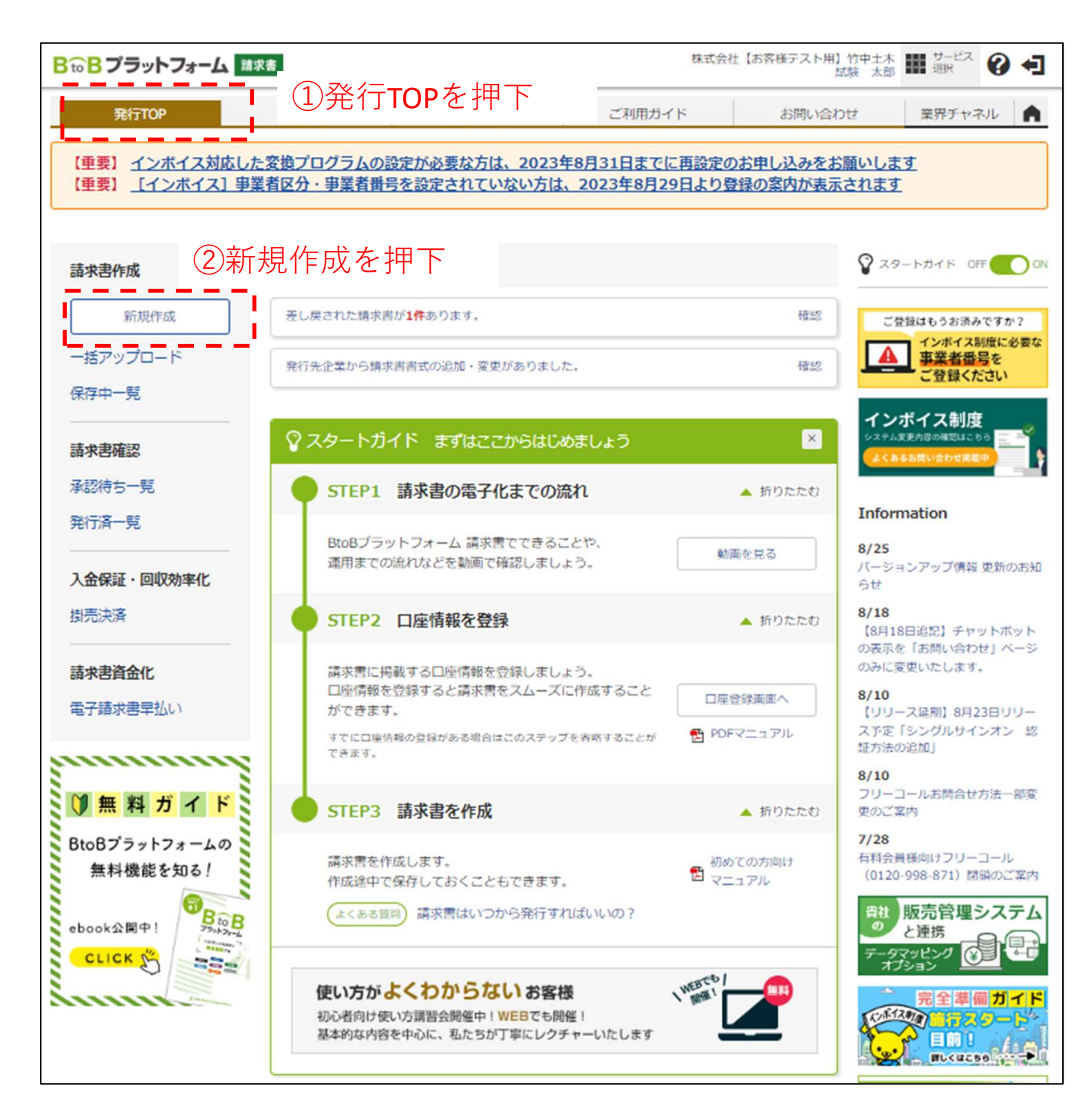

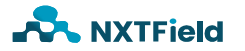

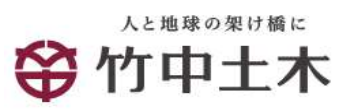

■履歴から請求書を作成して発行

| BtoBプラッ   | <b>/トフォー</b> / | <b>山</b> 請求書                      |                    |                | 株式会社【お                   | 8客様テスト用】1<br>試 | が中土木 🎆 サー<br>後 太郎 🎆 道地 | <sup>EX</sup> 🕜 🕇 |
|-----------|----------------|-----------------------------------|--------------------|----------------|--------------------------|----------------|------------------------|-------------------|
| 発行TC      | )P             | 受取TOP                             | 設定·登録              | ご利用            | ガイド                      | お問い合わ          | せ 業界:                  | チャネル              |
| 履歷選択      | 過去に発<br>一覧から   | 行した請求書を基に、内容を行<br>「選択する」をクリックして下さ | 複製して新たな請求書を作<br>い。 | 減することがて        | できます。                    |                |                        | * 戻る              |
| あなたの未     | 処理(2)          | 作成                                | 承認依頼中              |                | 発行済                      |                | ▶ 拉内                   | システムと運機する         |
| ▶新規に作成    |                | ▼ 履歴から作成                          | 3履歴7               | から作り           | 成を押⁻                     | •              | →括アップロート               | <sup>:</sup> 作成   |
| 発行日 🏭     | 2023/08/       | /01 ~ 2023/09/18 3                | 目指定に切り替え           |                |                          |                |                        |                   |
| 入金期限      | 🧿 全て           | ○指定 2023年 ✔ 9                     | 月 💙 「範囲指定に切り替」     | ž.             |                          |                |                        |                   |
| 耕日        | 🧿 全て           | 〇 指定 2023/08/31                   |                    | 処理状況 🖓         | <ul> <li>• ईर</li> </ul> | 機開 〇 諸関未       | 「○承認中○                 | 承認済               |
| 檜山橿別      | □再発行           | □ 新規 □ 差戻し □ 差戻し削                 | 除 🗌 発行清削除          | 97             | <ul><li>全て目</li></ul>    | 日一覧から選択        | ○ 未設定                  |                   |
| *-9-K 🔋   |                |                                   | 2017 - 発行先 - 発行    | 行先コード 🗆 伯      | È所 □ TEL □ ;             | 素件名 🗆 請求書      | ■書号 🗌 発行承諾             | 8者 🗌 件名           |
|           |                |                                   | <b>Q</b> .8tx      | する ▲ <u>詳細</u> | 条件を非表示にする                |                |                        | 救込リセット            |
| ▶数:8件 <前へ | 1 次~           | >                                 |                    |                | 4                        | 利用して           | たい履歴                   | *の 🗸              |
| 発行        | 先コード           | 発行先(孢先) 🕄                         | 件名                 |                | 請求金額 選                   | 択する            | を押下                    |                   |
| 請求書番号     |                | 発行承認者                             | 発行承認日              | 赫日             |                          | 発行日            | 地在小河 🖓                 |                   |
|           |                | 株式会社【お客様テスト用】<br>竹中土木 [NEW]       |                    |                | 54,945,000               |                | 未開封                    | 選択する              |
| 000000004 |                | 試験 太郎                             | 2023/09/18         |                |                          | 2023/09/18     | 3/18 L                 |                   |
|           |                | 株式会社【お客様テスト用】<br>竹中土木 [NEW]       |                    |                | 11,000                   | 1              | 開封                     | 選択する              |
| 00000005  |                | 試験 太郎                             | 2023/08/29         |                |                          | 2023/08/29     |                        |                   |
|           |                | 株式会社【お客様テノン用】<br>竹中土木 [NEW]       |                    |                | 11,000                   |                | 未開封 選択                 |                   |
| 00000003  |                | 試験 太郎                             | 2023/08/28         |                |                          | 2023/08/28     |                        |                   |

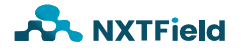

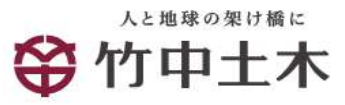

■履歴から請求書を作成して発行

#### 請求書作成画面が表示されます。 以降、新規に作成する場合と同様の手順となります。

| B B J フラットフォーム M 家都 (約末日) (19年1年、1月11日) (19月1日) (19月1日) (19911日) (1991日) (1991111) (19911111) (199111111) (199111111) (199111111) (1991111111) (19911111111) (1991111111111 |                                          |                                                           |                                 |                  |  |  |
|----------------------------------------------------------------------------------------------------|------------------------------------------|-----------------------------------------------------------|---------------------------------|------------------|--|--|
| <b>第行TOP</b>                                                                                                    | #RTOP                                    | 段定·發發                                                     | ご利用方イド お                        | 思い合わせ 業界チャネル 🍙   |  |  |
| 請求書作成<br>● ★                                                                                                    | 注 結末書を作成すること:<br>発行環歴やアンプレー              | ができます。<br>トを使い、作成の手間経滅ができ                                 | ます。                             | ・異る              |  |  |
| あなたの未知理(1)                                                                                                    | 作成                                       | 深語按照中                                                     | 身行会                             | ▶ 打肉システムと連携する    |  |  |
| ▼無規に作成                                                                                                    | ■ 開墾から作成                                 | ト テンプレートから作成                                              | ・保存一覧から作成                       | ▶ 一括アップロー (特成    |  |  |
| <ul> <li>         また竹虎 2 明第         <ul> <li>                  の当たいないたちがまま(おたて)</li></ul></li></ul>                                                                                                    | () () () () () () () () () () () () () ( | 8 → 4 洗T                                                  |                                 | <b>る 明細を作成する</b> |  |  |
| <b>探求書書式</b> 放文 <b>四</b>                                                                                                    | ■ 工事局類求書(課税事素)<br>  書式を複数認定している          | 清開、契約分) <mark>■一覧から選択</mark><br>爆会は、こちらて選択できます。▶ <u>書</u> | たの追加および皮里はこちら                   |                  |  |  |
|                                                                                                    | 請求書                                      | □ 請求書タイトルを変更                                              | する。 <mark>タイトルを変更する場合の</mark> ) | 18 <b>8</b> 4    |  |  |
| 精末含数タイトル<br>(10文平以内)                                                                                                    | 請求金編                                     | □ 請求金額タイトルを変                                              | 更する                             |                  |  |  |
| 免17先 🙋                                                                                                    | 四一覧から選択                                  |                                                           |                                 |                  |  |  |
| 精末書香号<br>(20大平21月)                                                                                                    | 空白時には登録されたフ                              | オーマットで自動採業されます                                            |                                 |                  |  |  |
| 件名<br>(40文字(31内)                                                                                                    |                                          |                                                           |                                 |                  |  |  |
| 入金方法                                                                                                    | 銀行振込 = 一覧からる                             | Ξ.P.                                                      |                                 |                  |  |  |
| 養込先<br>(10件まで登録可能)                                                                                                    | 全形視開<br>(四 振込先を選択する)                     | 支店                                                        | 税金種別 口座番号                       | 段金青名             |  |  |
| 韓日                                                                                                    |                                          |                                                           | 人全期限                            |                  |  |  |
| 相当 ?<br>(30文字30内)                                                                                                    |                                          |                                                           |                                 |                  |  |  |
| 車別表示<br>(合計20文字に内)<br> 車別表示とは?                                                                                                    | ● 顧客:=F1<br>〇 EDI含報                      | 顧客⇒─+2                                                    |                                 |                  |  |  |
| <b>信号</b><br>(300文平运内)                                                                                                    |                                          |                                                           | 11                              |                  |  |  |
| 添付ファイル                                                                                                    | 100 並付ファイルを選択・約                          | <u>設する</u>                                                |                                 |                  |  |  |
| 」以下の項目は課求書おもて、ダウン<br>  受領例にて入カルールを指定してい                                                                                                    | ロードcevill食示されます。PDF<br>いる場合、入力ルール以外の内    | ・毎連算求書など、国美以外には8<br>9を入力するとエラーになります。 <u>入</u>             | 学されません<br>カルールについてはこちらをご確認      | SCH20.1          |  |  |
| 注文書番号(11初)<br>(100次平33内)<br>入カルール:半氏数字                                                                                                    | こちらに追加自由項目のの                             | 的容差入为します。                                                 |                                 |                  |  |  |
| 工事コード(8相)<br>(100次平辺内)<br>入力ルール:半氏数字                                                                                                    | こちらに追加自由項目の内容を入力します。                     |                                                           |                                 |                  |  |  |
| 工事名称<br>(100文字53内)<br>入力ルール:                                                                                                    | こちらに追加自由項目の内容を入力します。                     |                                                           |                                 |                  |  |  |
| 諸求先担当者<br>(100文平33月)<br>入力ルール:                                                                                                    | こちらに追加自由項目のの                             | り容を入力します。                                                 |                                 |                  |  |  |
|                                                                                                    | こちらに追加自由項目のの                             | り容を入力します。                                                 |                                 |                  |  |  |
| 編約件名 (100次年30月) 入カルール:                                                                                                    | こちらに追加自由項目のの                             | 的容差入力します。                                                 |                                 |                  |  |  |
|                                                                                                    |                                          |                                                           | 🙆 保存す                           | る ▶ 明細を作成する      |  |  |

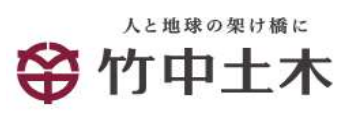

困ったときは

| <b>B₀Bプラットフォーム 請求書</b> 利用の環境が<br>わからない                                                                        | PCを準備いただき、インターネットに<br>接続できる環境をご用意ください。<br>また、紙を電子ファイルに変換する作業<br>もあるのでスキャナーや複合機などもご<br>準備願います。<br>詳細は4ページを参照願います。                                                                                                    |
|----------------------------------------------------------------------------------------------------|----------------------------------------------------------------------------------------------------|
| <mark>₿₻₿プラットフォーム</mark> <sup>請求書</sup> の利用画面が<br>出てこない                                                       | 他のインターネット画面が閲覧できるか<br>確認願います。<br>インターネット全般接続できない場合は<br>回線やPCの保守業者等にご相談ください。<br><b>B B プラットフォーム</b> (1995) のみ接続できな<br>い場合はインターネット接続アプリケー<br>ションのURLを再度確認願います。<br>詳細は12ページを参照願います。                                                                                                    |
| <mark>B〒Bプラットフォーム</mark>                                                                                      | 11ページ(ログインおよび接続設定)で<br>登録したログインIDとパスワードの半角<br>全角/大文字小文字を正確に投入願います。<br>確認の際に「1(数字)とI(小文字エ<br>ル)」「0(数字)と〇(大文字オー)」<br>など、類似文字にご注意願います。                                                                                                    |
| <b>₿₻₿プラットフォーム  <sup>請求書</sup></b> に添付する<br>ファイルの生成方法がわからない                                                   | 添付ファイル形式は <u>PDFのみ</u> となります。<br><u>押印も不要</u> です。<br>添付する情報が紙の場合はスキャナー<br>や複合機にてPDFファイルに変換するこ<br>とが必要となります。<br>WordやExcelファイルの場合もお手数です<br>がPDFファイルへ変換した後ファイル添<br>付をお願いいたします。<br>変換方法は機器により若干異なりますが<br>基本的な操作は7ページを参照願います。<br>スキャナーや複合機が無い場合は導入業<br>者を選定頂き対応いただくか、ヘルプデ<br>スクまでお問い合わせください |
| <b>B<sub>to</sub>Bプラットフォーム <sup>請求書</sup>の</b><br>ログインIDを変更したい<br>社員を追加したい<br>担当者を変更したい<br>取引先から仮ID・パスワードが届いた | B to Bプラットフォームログイン後、<br>「お問い合わせ」メニューから手順の確認<br>が可能です。<br><u>https://wi.infomart.co.jp/common/guide/sup</u><br><u>port.page?571</u>                                                                                                    |

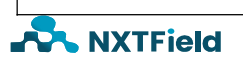